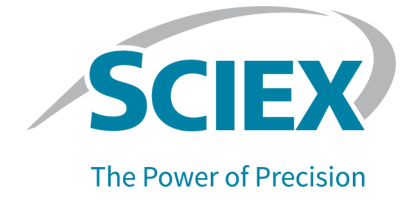

## For the PA 800 Plus Pharmaceutical Analysis System

**Application Guide** 

This document is provided to customers who have purchased SCIEX equipment to use in the operation of such SCIEX equipment. This document is copyright protected and any reproduction of this document or any part of this document is strictly prohibited, except as SCIEX may authorize in writing.

Software that may be described in this document is furnished under a license agreement. It is against the law to copy, modify, or distribute the software on any medium, except as specifically allowed in the license agreement. Furthermore, the license agreement may prohibit the software from being disassembled, reverse engineered, or decompiled for any purpose. Warranties are as stated therein.

Portions of this document may make reference to other manufacturers and/or their products, which may contain parts whose names are registered as trademarks and/or function as trademarks of their respective owners. Any such use is intended only to designate such products as those manufacturers' products and does not imply any right and/or license to use or permit others to use such manufacturers' and/or their product names as trademarks.

SCIEX warranties are limited to those express warranties provided at the time of sale or license of its products and are the sole and exclusive representations, warranties, and obligations of SCIEX. SCIEX makes no other warranty of any kind whatsoever, expressed or implied, including without limitation, warranties of merchantability or fitness for a particular purpose, whether arising from a statute or otherwise in law or from a course of dealing or usage of trade, all of which are expressly disclaimed, and assumes no responsibility or contingent liability, including indirect or consequential damages, for any use by the purchaser or for any adverse circumstances arising therefrom. (GEN-IDV-09-10816-E)

For Research Use Only. Not for use in Diagnostic Procedures.

Trademarks and/or registered trademarks mentioned herein, including associated logos, are the property of AB Sciex Pte. Ltd., or their respective owners, in the United States and/or certain other countries (see sciex.com/trademarks).

AB Sciex<sup>™</sup> is being used under license.

Made in USA with Foreign and Domestic Components.

© 2024 DH Tech. Dev. Pte. Ltd.

| EC Authorized | AB Sciex Netherlands B.V.         |
|---------------|-----------------------------------|
| Person        | 1e Tochtweg 11,                   |
|               | 2913LN Nieuwerkerk aan den ljssel |
|               | Netherlands                       |

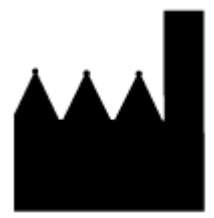

AB Sciex Pte. Ltd. Blk33, #04-06 Marsiling Industrial Estate Road 3 Woodlands Central Industrial Estate, Singapore 739256

# Contents

| Safety                                                      |    |
|-------------------------------------------------------------|----|
| Intended Use                                                |    |
| Introduction                                                |    |
| Workflow                                                    | (  |
| Required Equipment and Materials                            | •  |
| Storage Conditions                                          |    |
| Customer-Supplied Equipment and Supplies                    |    |
| Required Detector                                           |    |
| Required Cartridge or Capillary                             |    |
| Methods and Sequences                                       |    |
| Prepare the Samples                                         |    |
| Best Practices for Working with RNA                         | 1( |
| Prepare the ssRNA Ladder                                    |    |
| Prepare the RNA Sample                                      | 12 |
| Prepare the PA 800 Plus System                              | 12 |
| Install the LIF Detector                                    |    |
| Clean the Electrodes, Insertion Levers, and Interface Block |    |
| Install the Capillary                                       | 1; |
| Install the Cartridge                                       | 13 |
| Load the Buffer Trays                                       | 14 |
| Load the Sample Tray                                        |    |
| Run the Samples                                             | 18 |
| Tips for Best Results                                       |    |
| Create the Example Instrument                               |    |
| Create the Example Project                                  |    |
| Create the Sequence and Start the Run                       |    |
| Waste Disposal                                              |    |
| Store the Cartridge                                         | 20 |
| Store the Cartridge Less Than 24 Hours                      |    |
| Store the Cartridge More Than 24 Hours                      |    |
| Prepare the Cartridge After Storage                         |    |
| Analyze the Data                                            |    |
| Analyze the Data for the ssRNA Ladder                       |    |
| Guidance for Acceptance Criteria                            |    |
| Troubleshooting                                             | 3  |

#### Contents

| B Methods                                 | 42 |
|-------------------------------------------|----|
| Capillary Conditioning Method             |    |
| Separation Methods                        |    |
| Shutdown Method                           |    |
| Capillary Rinse Method                    |    |
| C Calibrate the LIF Detector (Optional)   |    |
| Troubleshoot the LIF Detector Calibration |    |
| CCF Values for LIF Detector Calibration   |    |
| No Step Change Detected                   |    |
| Contact Us                                |    |
| Customer Training                         |    |
| Online Learning Center                    |    |
| Purchase Supplies and Reagents            |    |
| SCIEX Support                             |    |
| Cybersecurity                             |    |
| Documentation                             |    |

The RNA 9000 Purity & Integrity kit contains reagents and supplies for sample preparation and methods to resolve RNA fragments by size and to quantify heterogeneity and impurities that might exist in an RNA preparation.

This document gives instructions for sample preparation with the RNA 9000 Purity & Integrity kit. It also gives instructions for data acquisition and data analysis with the PA 800 Plus software.

Use the information in this application guide as a place to start. If required, change the injection time, voltage, injection type, or other parameters to find the best conditions for the requirements.

**Note:** For instructions about how to use the system safely, refer to the document: *Overview Guide*.

# Safety

Refer to the safety data sheets (SDSs), which are available at sciex.com/tech-regulatory, for information about the correct handling of materials and reagents. Always follow standard laboratory safety guidelines. For information about hazardous substances, refer to the section: Hazardous Substance Information.

# Intended Use

The RNA 9000 Purity & Integrity kit is for laboratory use only.

# Introduction

The RNA 9000 Purity & Integrity kit is designed for biopharmaceutical scientists working on next generation RNA therapeutics. This kit provides high analytical resolution, helps alleviate method complexity, and simplifies transferability. The kit has been validated on both the PA 800 Plus and BioPhase 8800 systems.

The methodology involves heat denaturation of an RNA sample followed by immediate cooling in an ice water bath. This forces the nucleic acid into the structure that has the most consistent mobility during the separation.

The RNA sample is separated by size in a bare-fused silica capillary containing a replaceable polymer gel that provides sieving selectivity while concurrently limiting counter electroosmotic flow (EOF). The fluorescent labeling dye SYBR<sup>™</sup> Green II RNA Gel Stain<sup>1</sup> is added to the

<sup>&</sup>lt;sup>1</sup> SYBR<sup>™</sup> is a trademark of the Life Technologies Corporation. SYBR<sup>™</sup> Green II RNA Gel Stain is not available for resale.

polymer gel matrix during reagent preparation. The dye preferentially binds to RNA molecules so that the RNA can be detected by laser-induced fluorescence (LIF) during the separation.

Two separation methods were developed for this application: one that uses an electrokinetic injection, and the other that uses a pressure injection. Both methods provide size-based separation for RNA molecules between 0.05 kb and 9 kb in approximately 40 minutes. For information about the injection types, refer to the section: Guidance for Selection of the Injection Type.

## Workflow

| Step | To Do This                                                                                                    | Refer To                                                        |
|------|----------------------------------------------------------------------------------------------------|-----------------------------------------------------------------|
| 1    | Prepare the RNA sample at a<br>concentration between 50 ng/mL to<br>50 μg/mL.                                                                                        | The RNA preparation procedure for the laboratory.               |
| 2    | (Optional) Dilute the ssRNA Ladder with<br>Sample Loading Solution or nuclease-<br>free water, denature at 70 °C for 5<br>minutes, and then cool immediately.        | Prepare the ssRNA Ladder                                        |
| 3    | Dilute each RNA sample with Sample<br>Loading Solution or nuclease-free water,<br>denature at 70 °C for 5 minutes, and then<br>cool immediately.                     | Prepare the RNA Sample                                          |
| 4    | Install the LIF detector.                                                                                                    | Install the LIF Detector                                        |
| 5    | Install the cartridge.                                                                                                    | Install the Cartridge                                           |
| 6    | Load the sample tray.                                                                                                    | Load the Sample Tray                                            |
| 7    | Prepare the gel buffer and load the buffer trays.                                                                                                    | Load the Buffer Trays                                           |
| 8    | For PA 800 Plus software users, create the RNA 9000 instrument and projects.                                                                                         | Create the Example Instrument and<br>Create the Example Project |
| 9    | In the PA 800 Plus software, create<br>a sequence and then start the run.<br>Make sure that the sequence ends<br>with the RNA 9000 Capillary<br>Shutdown.met method. | Create the Sequence and Start the Run                           |
| 10   | After the run, store the cartridge.                                                                                                    | Store the Cartridge                                             |
| 11   | Analyze the data.                                                                                                    | Analyze the Data                                                |

#### Table 1 RNA 9000 Purity & Integrity Kit Workflow

# **Required Equipment and Materials**

**Note:** For items with a reorder part number, sometimes the reorder quantity is different than the quantity in the kit.

**Note:** The RNA 9000 Purity & Integrity kit (PN C48231) is packaged as two parts: Nucleic Acid Extended Range Purity & Integrity kit (PN 5087900) and ssRNA Ladder (0.05-9 kb) (PN 5088699). Neither part can be ordered separately.

**Note:** The ssRNA Ladder in the RNA 9000 Purity & Integrity kit (PN C48231) is shipped separately from the other kit components.

#### Table 2 RNA 9000 Purity & Integrity Kit (PN C48231)

| Component                                                              | Quantity | Reorder Part<br>Number |
|------------------------------------------------------------------------|----------|------------------------|
| Nucleic Acid Extended Range Purity & Integrity Kit (PN                 | 5087900) | N/A                    |
| Acid wash/regenerating solution (100 mL)                               | 1        | 5312349                |
| CE Grade water (140 mL)                                                | 2        | C48034                 |
| LIF Performance Test Mix (20 mL)                                       | 1        | 726022                 |
| Nucleic Acid Extended Range Gel (140 mL)                               | 2        | N/A                    |
| SYBR <sup>™</sup> Green II RNA Gel Stain <sup>2</sup> (500×) (0.11 mL) | 7        | N/A                    |
| ssRNA Ladder (0.05-9 kb) (PN 5088699)                                  |          | N/A                    |
| ssRNA Ladder (0.05 kb to 9 kb) (70 μL) (shipped separately)            | 2        | N/A                    |

#### Table 3 Other Supplies from SCIEX

| Component                                              | Quantity | Part Number |
|--------------------------------------------------------|----------|-------------|
| Capillary, bare fused-silica (50 μm i.d. × 67 cm long) | 1        | 338451      |
| Capillary cartridge, blank                             | 1        | 144738      |
| Capillary cartridge, pre-assembled                     | 1        | A55625      |
| Filter, 520 nm emission filter                         | 1        | 144940      |
| LIF Cartridge Aperture Plug Assembly                   | 1        | 721125      |

<sup>&</sup>lt;sup>2</sup> SYBR<sup>™</sup> is a trademark of the Life Technologies Corporation. SYBR<sup>™</sup> Green II RNA Gel Stain is not available for resale.

#### Table 3 Other Supplies from SCIEX (continued)

| Component                          | Quantity | Part Number |
|------------------------------------|----------|-------------|
| LIF Cartridge Probe Guide Assembly | 1        | 721126      |
| PCR microvials (200 μL)            | 100      | 144709      |
| Sample Loading Solution            | 6 mL     | 608082      |
| Universal vial caps, blue          | 100      | A62250      |
| Universal vials                    | 100      | A62251      |

#### **Table 4 Other Required Reagents or Supplies**

| Description                                                     | Vendor                         | Part Number |
|-----------------------------------------------------------------|--------------------------------|-------------|
| Acrodisc 32 mm syringe filter with a 0.45 µm pore-size membrane | Pall                           | 4654        |
| Luer-Lok tip disposable syringe (10 mL)                         | BD                             | 309604      |
| (Optional) Nuclease-free water (10 × 2 mL)                      | Integrated DNA<br>Technologies | 11-04-02-01 |
| (Optional) RNaseZap RNase Decontamination Solution<br>(250 mL)  | Thermo Fisher<br>Scientific    | AM9780      |

## **Storage Conditions**

- Upon receipt, to reduce photobleaching of the SYBR<sup>™</sup> Green II RNA Gel Stain, remove the SYBR<sup>™</sup> Green II RNA Gel Stain<sup>3</sup> from the box, immediately wrap it in aluminum foil, and then keep at –35 °C to –15 °C.
- Upon receipt, keep the following at 2 °C to 8 °C:
  - Nucleic Acid Extended Range Gel
  - LIF Performance Test Mix
- Upon receipt, keep the ssRNA Ladder at –35 °C to –15 °C.
- Keep the remaining contents of the kit at ambient temperature.

## **Customer-Supplied Equipment and Supplies**

· Powder-free gloves, neoprene or nitrile recommended

<sup>&</sup>lt;sup>3</sup> SYBR<sup>™</sup> is a trademark of the Life Technologies Corporation. SYBR<sup>™</sup> Green II RNA Gel Stain is not available for resale.

- Protective eyewear
- Laboratory coat
- Analytical balance
- Microcentrifuge, or equivalent, and nuclease-free microcentrifuge tubes (USA Scientific PN 1615-5510)
- PCR tubes, 0.2 mL flat-cap nuclease-free (VWR USA PN 20170-012 or VWR EUR PN 732-0548)
- Ice
- Pipettes and applicable nuclease-free tips
- Table-top mini centrifuge
- Vortex mixer
- Water bath or heat block capable of 37 °C to 100 °C

## **Required Detector**

A laser-induced fluorescence (LIF) detector with an excitation wavelength of 488 nm and a 520 nm emission filter is required.

## **Required Cartridge or Capillary**

CAUTION: Potential Wrong Result. If a capillary is used with the RNA 9000 Purity & Integrity kit, then do not use the same capillary for another application. Mixing different buffers and sample types can cause sample carryover, nonspecific binding, and poor separation.

One of the following:

- Pre-assembled cartridge (PN A55625), with a total length of 30.2 cm and 50 μm inner diameter (i.d.)
- Capillary cartridge (PN 144738) and bare-fused silica capillaries, 50 μm inner diameter (i.d.) × 67 cm (PN 338451)

### **Condition the Capillary**

CAUTION: Potential Wrong Result. Do not use a basic solution to clean the capillary. The solution might negatively ionize the capillary wall and result in electro-osmotic flow detrimental to the separation of nucleic acids. These interactions might cause poor separation.

• Before a new capillary is used, condition the capillary with the RNA 9000 Capillary Conditioning.met method.

## **Methods and Sequences**

Download the methods and sequences from sciex.com/products/methods. The methods and sequences can also be created manually with the 32 Karat software. Refer to the section: Methods.

Save the methods to the PA 800 Plus controller: C:\32Karat\projects\RNA 9000\Method.

Save the sequence to: C:\32Karat\projects\RNA 9000\Sequence.

At the time of publication, the following methods and sequence are available on the SCIEX website:

- Methods:
  - RNA 9000 Capillary Conditioning.met: Conditions the capillary.
  - Separation methods:
    - RNA 9000 Separation Method Electrokinetic Injection.met: Separates the sample with an electrokinetic injection of the sample.
    - RNA 9000 Separation Pressure Injection.met: Separates the sample with a pressure injection of the sample.
  - RNA 9000 Capillary Shutdown.met: Cleans the capillary at the end of a sequence and turns off the light source.
  - Capillary Rinse RNA 9000.met: Rinses the capillary. To save time after the capillary has been conditioned, replace RNA 9000 Capillary Conditioning.met with this method in the sequence.
  - ANALYSIS RNA 9000 ssRNA Ladder.met: Contains the default integration parameters and named peaks to aid in the analysis of the ssRNA Ladder.
- Sequences:
  - RNA 9000 Test Sequence-EKI.seq: A sequence with the separation method that uses electrokinetic sample injection.
  - RNA 9000 Test Sequence-Pressure Injection.seq: A sequence with the separation method that uses pressure injection.

# Prepare the Samples

## **Best Practices for Working with RNA**

Controlling RNase contamination is critical to the successful analysis of RNA. Precautions must be taken to ensure RNA integrity prior to ssRNA ladder or RNA sample separation. RNases are

prevalent on human skin, perspiration, and saliva as well as bacteria and fungi spores and are therefore ubiquitous to the lab environment. Proper laboratory procedures will help control RNA degradation from RNases.

- 1. Wear gloves at all times and change gloves often when handling RNA samples.
- 2. Designate an RNase-free lab area and use RNase decontaminating reagents such as RNaseZap RNase Decontamination Solution or MP Bio RNase Erase Decontamination Solution for bench surfaces, lab racks, and micropipettors. Also, use a lab apparatus capable of UV-light disinfection to help control RNase contamination.
- 3. Dedicate pipettes for RNA use and use filtered pipette tips that are certified nuclease-free to decrease cross-contamination.
- 4. For anything that comes into contact with RNA, use nuclease-free plastic vials and labware. Before adding any RNA, shield plasticware from environmental contamination by covering and working in areas that limit airflow.
- 5. Use reagents such as nuclease-free water during RNA sample preparation. Use of Sample Loading Solution or deionized formamide during RNA sample preparation promotes an environment that stabilizes RNA and prevents RNA degradation from RNases.

Note: CE Grade water is not certified as nuclease-free.

## Prepare the ssRNA Ladder

**Note:** Use the ssRNA Ladder as a qualitative reference for estimating the size of an unknown RNA sample. It is not intended to be a quantitative standard.

- 1. Prepare the ssRNA Ladder.
  - a. For the initial run, remove the vial of ssRNA Ladder from the freezer, and then let it thaw on ice.
  - b. With a vortex mixer, mix briefly for a few seconds, and then use a centrifuge to spin the vial for a few seconds to bring the solution to the bottom of the vial.
  - c. Measure out the solution in 8 µL aliquots into nuclease-free PCR vials.
  - d. Reserve one aliquot, and then store the remaining aliquots at -35 °C to -15 °C.
- 2. Use one of the 8 μL aliquots of the ssRNA Ladder. If it is frozen, then thaw it on ice before use.
- 3. For every 50  $\mu$ L of RNA sample, add 2  $\mu$ L of the ssRNA Ladder to 48  $\mu$ L of Sample Loading Solution.
- 4. Heat the sample at 70 °C for 5 minutes.
- 5. After 5 minutes, immediately put the mixture in an ice water bath for a minimum of 2 minutes.

Note: Rapid cooling forces the RNA into a structure that gives the best separation results.

- 6. Put a microvial in a universal vial, and then put the universal vial in the sample tray.
- 7. Add between 50  $\mu$ L and 200  $\mu$ L of the cooled RNA solution to the microvial, and then cap the universal vial with a blue cap.
- 8. Put the sample tray in the system. Make sure that the sample compartment temperature is set to 10 °C.

**Note:** If the LIF laser is not warm, then do not put the sample tray in the system. Instead, keep the tray between 2 °C and 8 °C while the laser becomes warm, and then put the sample tray in the system.

## Prepare the RNA Sample

Thaw the RNA aliquot on ice.

Keep the sample cool to help prevent the RNA from degrading.

2. Prepare the RNA sample in Sample Loading Solution or nuclease-free water between 50 ng/mL to 50 μg/mL.

We recommend an RNA concentration between 1 µg/mL and 5 µg/mL.

**Note:** To use a higher sample concentration, increase the **Dynamic range** from 100 to 1,000 in the LIF Detector Initial Conditions tab in the separation method.

- 3. Heat the sample at 70 °C for 5 minutes.
- 4. After 5 minutes, immediately put the mixture in an ice water bath for a minimum of 2 minutes.

Note: Rapid cooling forces the RNA into a structure that gives the best separation results.

- 5. Put a microvial in a universal vial, and then put the universal vial in the sample tray.
- 6. Add between 50  $\mu$ L and 200  $\mu$ L of the cooled RNA solution to the microvial, and then cap the universal vial with a blue cap.
- 7. Put the sample tray in the system. Make sure that the sample compartment temperature is set to 10 °C.

**Note:** If the LIF laser is not warm, then do not put the sample tray in the system. Instead, keep the tray between 2 °C and 8 °C while the laser becomes warm, and then put the sample tray in the system.

## Prepare the PA 800 Plus System

Use the procedures in this section to prepare the PA 800 Plus system to acquire data.

**Tip!** To save time, turn on the light source 30 minutes before the start of the run to let it become warm.

## Install the LIF Detector

- 1. Turn off the PA 800 Plus system.
- 2. Install the LIF detector. For detailed instructions, refer to the document: *Maintenance Guide*.
- 3. Turn on the system.
- 4. Turn on the laser, and then let it become warm for at least 30 minutes.

## **Clean the Electrodes, Insertion Levers, and Interface Block**

CAUTION: Potential System Damage. Do not let the gel collect on the electrodes, opening levers, capillary tips, and interface block. Gel accumulation might cause broken capillaries, bent electrodes, jammed vials, or missed injections.

Clean the electrodes, opening levers, capillary tips, and interface block after every use or when chemistries are changed. For detailed instructions, refer to the section: "Clean the Electrodes, Insertion Levers, and Interface Block" in the document: *Maintenance Guide*.

The gel buffer is very viscous. To make sure that gel buffer does not collect in the system, do regular and thorough cleaning.

## Install the Capillary

CAUTION: Potential System Damage. Do not cut the capillary to its final length before it is installed in the cartridge.

• Install the capillary into a capillary cartridge. Refer to the document: *Capillary Cartridge Rebuild Instructions*.

The recommended capillary length is 20 cm to the window and 30.2 cm total length. Use the LIF aperture and probe guide.

## Install the Cartridge

- 1. Remove the cartridge from the box.
- 2. For a pre-assembled cartridge, remove the aperture from the cartridge, and then install the LIF aperture and probe guide. For detailed instructions, refer to the document: *Maintenance Guide*.
- 3. Install the cartridge in the PA 800 Plus system. For detailed instructions, refer to the document: *Maintenance Guide*.
- 4. (Optional) Calibrate the LIF detector.

Use the Calibration wizard, which is available from the Instrument Configuration dialog in the 32 Karat software. For detailed instructions, refer to the section: Calibrate the LIF Detector (Optional).

## Load the Buffer Trays

Note: The gel buffer and dye mixture is referred to as *gel buffer* in this document.

CAUTION: Potential Wrong Result. Do not prepare the gel buffer before it is required. Degradation of the SYBR<sup>™</sup> Green II RNA Gel Stain in the gel buffer might occur during storage and cause peaks with decreased intensity.

CAUTION: Potential System Damage. Do not fill any vial with more than 1.5 mL of liquid. Fill waste vials with 1.0 mL of liquid. Do not let more than 1.5 mL of liquid collect in waste vials. If a vial is filled with more than 1.5 mL of liquid, then the pressure system can be damaged.

**Note:** To prevent air bubbles, do not shake or vigorously mix the gel buffer. Air bubbles might cause issues with the separation.

**Note:** Do not reuse the vials or caps, because they might be contaminated with dried gel and other chemicals.

1. Add the following reagents to a conical tube, and then gently invert the tube a minimum of 20 times.

While inverting the tube, make sure that no bubbles are formed.

Table 5 Gel Buffer (Nucleic Acid Extended Range Gel with SYBR<sup>™</sup> Green II RNA Gel Stain)

| Reagent                                               | For 1 to 8<br>Samples | For 9 to 16<br>Samples | For 41 to 48<br>Samples |
|-------------------------------------------------------|-----------------------|------------------------|-------------------------|
| Nucleic Acid Extended Range Gel                       | 5 mL                  | 10 mL                  | 30 mL                   |
| SYBR <sup>™</sup> Green II RNA Gel Stain <sup>4</sup> | 10 µL                 | 20 µL                  | 60 µL                   |

**Tip!** Wrap the tube that contains the prepared gel buffer in aluminum foil to decrease photobleaching of the SYBR<sup>™</sup> Green II RNA Gel Stain.

2. With a 0.45 µm Acrodisc syringe filter and a Luer-Lok syringe, filter the gel buffer.

<sup>&</sup>lt;sup>4</sup> SYBR<sup>™</sup> is a trademark of the Life Technologies Corporation. SYBR<sup>™</sup> Green II RNA Gel Stain is not available for resale.

3. Use the layout in the following figure to put the vials in the buffer trays. Each row is sufficient for at least eight runs. The following figure shows the layout for at least 16 runs.

Note: The separation methods are programmed to increment after eight runs.

#### 6 6 5 5 4 4 3 3 2 ( Water Gel Gel Water HCI Water 2 ( Water Waste Gel Water Waste Waste Gel Water Water Water Gel HCI Water 1 Water Waste Gel Waste Waste 1( D E F В D E А В С A С F Inlet reagent tray Outlet reagent tray

Figure 1 Buffer Tray Layout

Note: For fewer than 8 samples, fill only row 1.

4. Fill the vials as shown in the following table, and then attach the cap. Refer to the following figure.

#### Table 6 Vials to Prepare

| Label | No. of Vials | Vol./Vial (mL) | Reagent                                                     |
|-------|--------------|----------------|-------------------------------------------------------------|
| Water | 10           | 1.5            | CE Grade water                                              |
| Gel   | 6            | 1.5            | Gel buffer with SYBR <sup>™</sup> Green II RNA Gel<br>Stain |
| HCI   | 2            | 1.5            | Acid wash/regenerating solution                             |
| Waste | 6            | 1.0            | CE Grade water                                              |

#### Figure 2 Universal Vial and Cap Setup

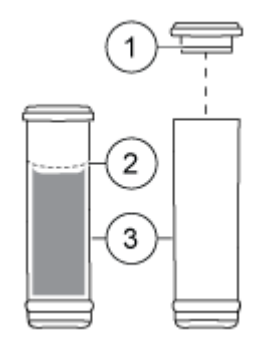

| Item | Description        |
|------|--------------------|
| 1    | Universal vial cap |
| 2    | Maximum fill line  |
| 3    | Universal vial     |

## Load the Sample Tray

**Note:** Do not reuse the vials or caps, because they might be contaminated with dried gel and other chemicals.

**Note:** For workflows that have small sample volumes, SCIEX sells vials that are specially made for small volumes. For volumes between 5  $\mu$ L and 50  $\mu$ L, with a standard volume of 25  $\mu$ L, use nanoVials. For volumes between 20  $\mu$ L and 200  $\mu$ L, with a standard volume of 100  $\mu$ L, use microvials.

- 1. Add the samples to the microvials. For each sample:
  - a. Transfer between 50  $\mu$ L to 200  $\mu$ L of the sample to a microvial.
  - b. Put a blue cap on the universal vial. Refer to the figure: Figure 3.

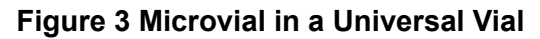

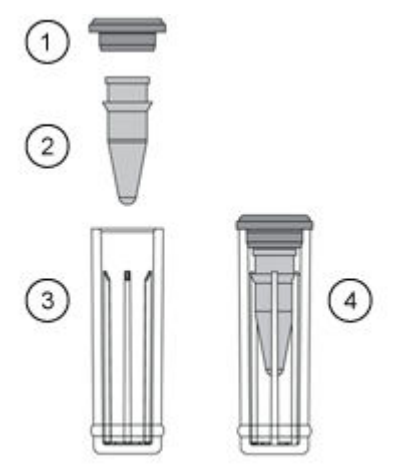

| ltem | Description                       |
|------|-----------------------------------|
| 1    | Universal vial cap                |
| 2    | Microvial                         |
| 3    | Universal vial                    |
| 4    | Microvial inside a universal vial |

Put each universal vial in the sample tray. Refer to the figure: Figure 4.
 Position A1 is for the ssRNA Ladder. Use the other positions for the other samples.

Figure 4 Sample Tray Layout

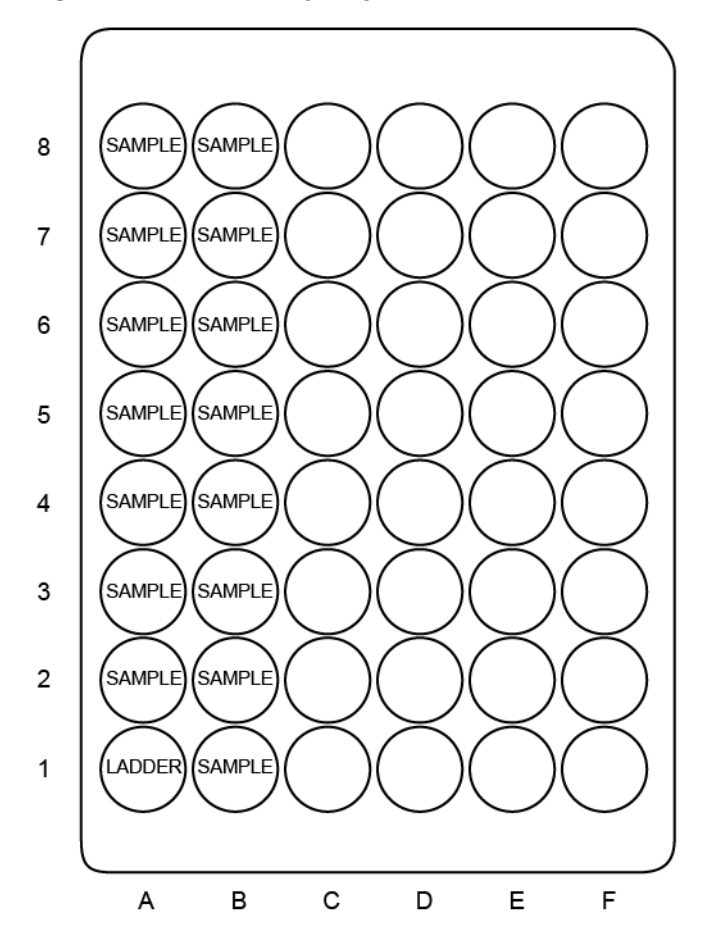

# **Run the Samples**

## **Tips for Best Results**

SCIEX tested the separation performance of the ssRNA Ladder and other characteristics over a range of temperatures. 30 °C is used in the separation methods because it gave the best overall results.

If a specific characteristic is to be maximized, other temperatures can be used. Refer to the table: Table 7.

| Capillary<br>Temperature (°C) | Capillary Run Life | 9 kb Peak<br>Migration Time | Optimal Reso<br>Ler | lution by RNA<br>igth |
|-------------------------------|--------------------|-----------------------------|---------------------|-----------------------|
|                               |                    | (minutes)                   | 3 kb to 5 kb        | ≥ 5 kb                |
| 25                            | Highest            | ~21                         |                     |                       |
| 30                            | Higher             | ~20                         | ~                   |                       |
| 35                            | Medium             | ~19                         |                     |                       |
| 40                            | Lower              | ~17                         |                     | $\checkmark$          |

 Table 7 Guidance for Setting the Capillary Temperature

**Note:** The capillary run life (the number of injections that can be done) depends on the sample and the separation method. The preceding table shows how performance changes based on the capillary temperature. In general, a lower temperature increases the capillary run life.

### **Use the Rinse Method**

A rinse method is supplied with the other methods for the kit.

To save time after the capillary has been conditioned, in the sequence, use the Capillary Rinse - RNA 9000.met method as an alternative to the RNA 9000 Capillary Conditioning.met method. The rinse method is approximately 30 minutes shorter than the conditioning method.

## Guidance for Selection of the Injection Type

Two separation methods are supplied with the kit, one with an electrokinetic injection and one with a pressure injection. This section gives an explanation of the differences between the two types of injection. Select the separation method that is compatible with the goal of the experiment.

- Electrokinetic injection (EKI) uses an electric field to introduce the negatively charged RNA into the capillary.
  - Advantages: Assay sensitivity throughout the full separation range can be increased with a larger injection volume or more concentrated samples.
  - Disadvantages: Samples with higher ionic strength will have a lower signal intensity as a result of injection competition between nucleic acids and anions in solution. ssRNA ladder and sample peaks shorter than 300 bases might be more difficult to interpret and integrate as a result of decreased peak selectivity during electrokinetic sample introduction.
- Hydrodynamic (pressure) injection uses pressure-over-liquid to introduce the sample to the capillary.

- Advantages: Peak height is more consistent because the ionic strength in the sample does not change from injection to injection. Peaks below 300 bases keep peak selectivity which simplifies integration and analysis.
- Disadvantages: Assay sensitivity is decreased compared to electrokinetic injection.

The following figures show electropherograms of the separation of the ssRNA Ladder with the different sample injection methods. (Only the peaks from 50 bases to 300 bases are shown.) With electrokinetic injection the peak labeled *50* is much broader and thus has lower theoretical plates as compared to the same peak from a pressure injection. Refer to the figures: Figure 5 and Figure 6.

# Figure 5 ssRNA Ladder Sample with Electrokinetic Injection, Annotated with Length and Theoretical Plates

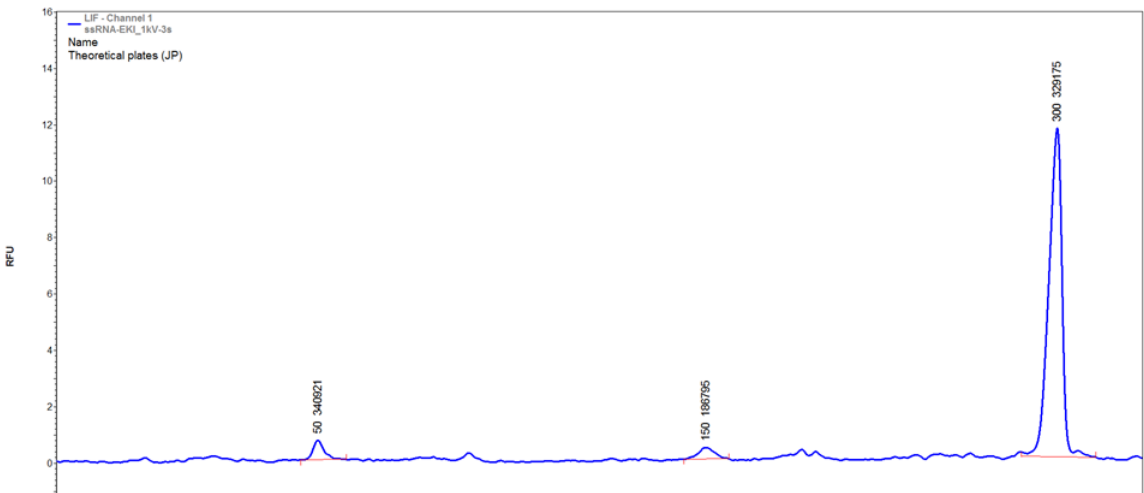

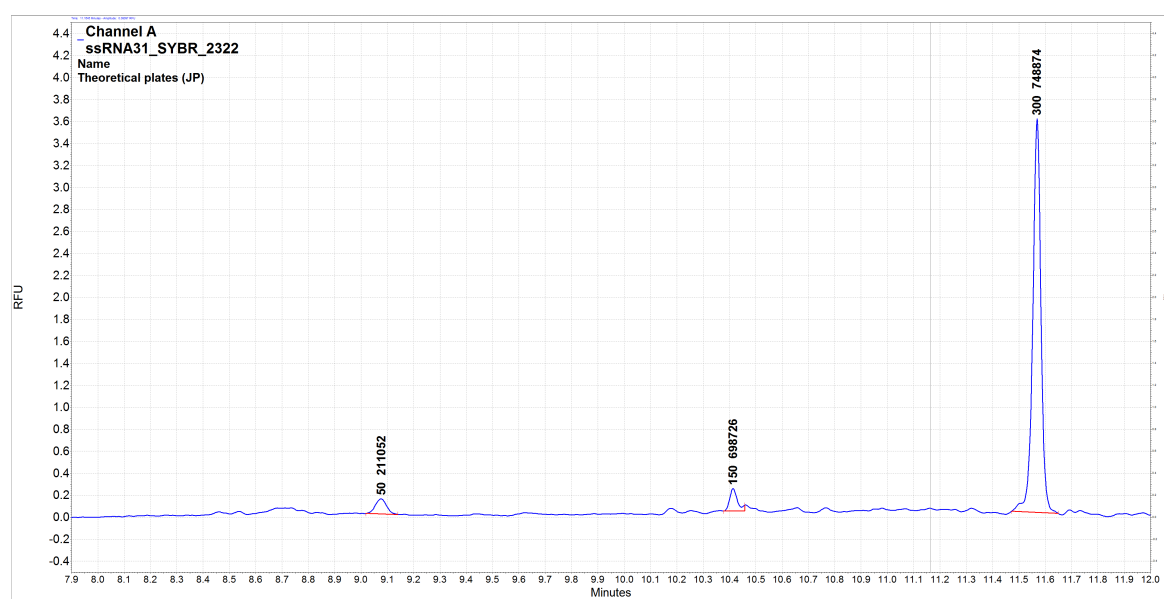

# Figure 6 ssRNA Ladder Sample with Pressure Injection, Annotated with Length and Theoretical Plates

## **Create the Example Instrument**

**Note:** The following procedure is required if the PA 800 Plus software will be used for data acquisition and analysis. If the 32 Karat software will be used instead, then this procedure is not required.

This procedure requires the user name and password for a user with administrative privileges for the 32 Karat software.

For detailed instructions, refer to the documents: 32 Karat Software Help or Methods Development Guide.

- 1. Double-click the 32 Karat icon on the desktop.
- 2. Click **Tools > Enterprise Login**, type the user name and password, and then click **Login**.
- 3. Click **Tools > System Administration Wizard**.

| Select Administration Wizard |                                                                                                    | $\times$ |
|------------------------------|----------------------------------------------------------------------------------------------------|----------|
|                              | Which Wizard would you like to use?  User Instrument Project Restart selected wizard when finished Selecting this will cause the wizard to restart when you press the "Finish" button. This enables you, for example, to configure multiple users without having to reenter the "System Administration Wizard" multiple times. When you are finished running the Wizards, press the "Cancel" button. | _        |
|                              | Cancel < Back Next > Finish                                                                                                    |          |

#### Figure 7 Select Administration Wizard Window

- 4. Click Instrument, and then click Next.
- Follow the instructions in the wizard to create the instrument. When prompted for the instrument name, type RNA 9000.
   The PA 800 plus System Configuration dialog opens.
- 6. Click LIF Detector,  $\clubsuit$ , and then click OK.
- 7. Do one of the following:
  - If the system is connected to the controller and it is turned on, then click **Auto Configuration**.
  - If the system is not connected to the controller or it is turned off, then in the Configured modules list, right-click LIF Detector and select Open. Make sure that the trays are configured correctly, and then click OK.
- 8. Click **OK**. The PA 800 plus System Configuration dialog closes.

## **Create the Example Project**

**Note:** The following procedure is required if the PA 800 Plus software will be used for data acquisition and analysis. If the 32 Karat software will be used instead, then this procedure is not required.

This procedure requires the user name and password for a user with administrative privileges for the 32 Karat software.

- Double-click the 32 Karat software icon on the desktop.
   If the 32 Karat software is already open, close any instrument windows that are open.
- 2. Click **Tools > Enterprise Login**, type the user name and password, and then click **Login**.
- 3. Click **Tools > System Administration Wizard**.

#### Figure 8 Select Administration Wizard Window

| Select Administration Wizard |                                                                                                    | × |
|------------------------------|----------------------------------------------------------------------------------------------------|---|
|                              | <ul> <li>Which Wizard would you like to use?</li> <li>User</li> <li>Instrument</li> <li>Project</li> </ul> Restart selected wizard when finished Selecting this will cause the wizard to restart when you press the "Finish" button. This enables you, for example, to configure multiple users without having to reenter the "System Administration Wizard" multiple times. When you are finished running the Wizards, press the "Cancel" button. | _ |
|                              | Cancel < Back Next > Finish                                                                                                    |   |

- 4. Click **Project** and then click **Next**.
- 5. Follow the instructions in the wizard to create the project. When prompted for the project name, type RNA 9000.

Make sure to assign users to the project.

For detailed instructions, refer to the documents: 32 Karat Software Help or System Administration Guide.

- 6. If required, then download the method and sequence files from the SCIEX website. Refer to the section: Methods and Sequences.
- 7. Copy the methods to the methods folder for the project. By default, this is C: \32Karat\projects\RNA 9000\Method.
- 8. Copy the sequence to the sequence folder for the project. By default, this is C: \32Karat\projects\RNA 9000\Sequence.

## Create the Sequence and Start the Run

- 1. Double-click the PA 800 Plus software icon on the desktop. The PA 800 plus window opens
- In the upper right corner of the PA 800 plus window, click (Run). The Instrument Status and Direct Control page opens.

#### Figure 9 Instrument Status and Direct Control Window

| A 800 Plus                                                                        |                | Ready           |                       | <b>@</b> ?@0                                                       |
|-----------------------------------------------------------------------------------|----------------|-----------------|-----------------------|--------------------------------------------------------------------|
| 1. Application 2. Samples/Vials                                                   | 3. Acquisition |                 |                       | Application: Not selected                                          |
| Select from below:<br>SDS MW                                                      |                | Instrument Stat | us and Direct Control |                                                                    |
| Performance<br>IgG Purity<br>cIEF<br>CHO<br>Fast Glycan<br>CZE<br>RNA 9000<br>LIF | Detector       | Trays           | Event Status          | Turn Lamp Qn<br>Autozoro<br>Home<br>Load<br>Direct Conkrol<br>Stop |
|                                                                                   |                | -               | Load Show 32 Karat    |                                                                    |

- 3. Click *(Describe)*.
- 4. In the **Application** list, click **RNA 9000**.
- 5. In the **Sequence** list, click **Browse**, and then browse to the sequence. Choose either of the following:

- RNA 9000 Test Sequence-EKI.seq
- RNA 9000 Test Sequence-Pressure Injection.seq

For information about the injection types, refer to the section: Guidance for Selection of the Injection Type.

- 6. If a prompt is shown, then type a user name and password. The page changes to show the selected sequence, and all of the rows in the sequence are designated as samples.
- Click the first row to select it, and then click Control (Control) in the Rows area.
   The first row contains the ssRNA Ladder.
   The icon in the Type column in the first row in the sequence changes to a square.

The icon in the **Type** column in the first row in the sequence changes to a square.

8. Click the last row (with the RNA 9000 Capillary Shutdown.met method), and then click Always (Always) in the Rows area.

The icon in the **Type** column in the sequence changes to a triangle.

**Note:** If the RNA 9000 Test Sequence-Pressure Injection.seq sequence was selected in step 5, then the information in the **Method** column is different in the following figure.

| De  | Describe sequence rows and columns                          |             |                  |        |              |              |                          |                      |
|-----|-------------------------------------------------------------|-------------|------------------|--------|--------------|--------------|--------------------------|----------------------|
| Ар  | Application: RNA 9000 -                                     |             |                  |        |              |              |                          |                      |
| Sec | equence: C:\32Karat\projects\RNA 9000\Sequence\RNA + Browse |             |                  |        |              |              |                          |                      |
| R   | ows —                                                       |             |                  |        | <b>_ (</b>   | Columns ———  | (`                       | Verification         |
|     | ● Sa <u>m</u>                                               | <b>iple</b> | Con <u>t</u> rol |        | lways        | ⊃ Optional Φ | Required • Fixed         | 15 Samples           |
|     | Run#                                                        | Туре        | Run              | • Reps | Inject Inlet | Sample ID    | Method                   | Data File            |
|     | 1                                                           |             | Unknown          | 1      | SI:A1        | ssRNA        | RNA 9000 Separation - E  | lec ssRNA_ <d>.d</d> |
|     | 2                                                           | •           | Unknown          | 1      | SI:A2        | RNA001       | RNA 9000 Separation - E  | lec RNA001_ <d>.</d> |
|     | 3                                                           | 0           | Unknown          | 1      | SI:A3        | RNA002       | RNA 9000 Separation - E  | lec RNA002_ <d>.</d> |
|     | 4                                                           | 0           | Unknown          | 1      | SI:A4        | RNA003       | RNA 9000 Separation - E  | lec RNA003_ <d>.</d> |
|     | 5                                                           | 0           | Unknown          | 1      | SI:A5        | RNA004       | RNA 9000 Separation - E  | lec RNA004_ <d>.</d> |
|     | 6                                                           | 0           | Unknown          | 1      | SI:A6        | RNA005       | RNA 9000 Separation - E  | lec RNA005_ <d>.</d> |
|     | 7                                                           | •           | Unknown          | 1      | SI:A7        | RNA006       | RNA 9000 Separation - E  | lec RNA006_ <d>.</d> |
|     | 8                                                           | •           | Unknown          | 1      | SI:A8        | RNA007       | RNA 9000 Separation - E  | lec RNA007_ <d>.</d> |
|     | 9                                                           | 0           | Unknown          | 1      | SI:B1        | RNA008       | RNA 9000 Separation - E  | lec RNA008_ <d>.</d> |
|     | 10                                                          | •           | Unknown          | 1      | SI:B2        | RNA009       | RNA 9000 Separation - E  | lec RNA009_ <d>.</d> |
|     | 11                                                          | 0           | Unknown          | 1      | SI:B3        | RNA010       | RNA 9000 Separation - E  | lec RNA010_ <d>.</d> |
|     | 12                                                          | •           | Unknown          | 1      | SI:B4        | RNA011       | RNA 9000 Separation - E  | lec RNA011_ <d>.</d> |
|     | 13                                                          | 0           | Unknown          | 1      | SI:B5        | RNA012       | RNA 9000 Separation - E  | lec RNA012_ <d>.</d> |
|     | 14                                                          | 0           | Unknown          | 1      | SI:B6        | RNA013       | RNA 9000 Separation - E  | lec RNA013_ <d>.</d> |
|     | 15                                                          | 0           | Unknown          | 1      | SI:B7        | RNA014       | RNA 9000 Separation - E  | lec RNA014_ <d>.</d> |
|     | 16                                                          | •           | Unknown          | 1      | SI:B8        | RNA015       | RNA 9000 Separation - E  | lec RNA015_ <d>.</d> |
|     | 17                                                          | Δ           | Unknown          | 1      | None         |              | RNA 9000 Capillary Shute | JO                   |
|     |                                                             |             |                  |        |              |              |                          |                      |
| •   | III P                                                       |             |                  |        |              |              |                          |                      |

#### Figure 10 Describe sequence rows and columns Window

- 9. In the lower right corner of the window, click <u>Save</u> (Save), and then click <u>Finish</u> (Finish).
- 10. To set the number of samples, in the **Number of samples** field, click the arrow buttons.

#### Figure 11 Set the Number of Samples

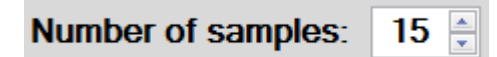

As the number of samples changes, the images of the buffer and sample trays on the right change to show the correct number of vials and their locations for the run. For example, in Figure 1, one row of reagents is required for eight samples. Two rows of reagents are required for 16 samples.

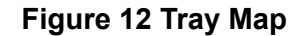

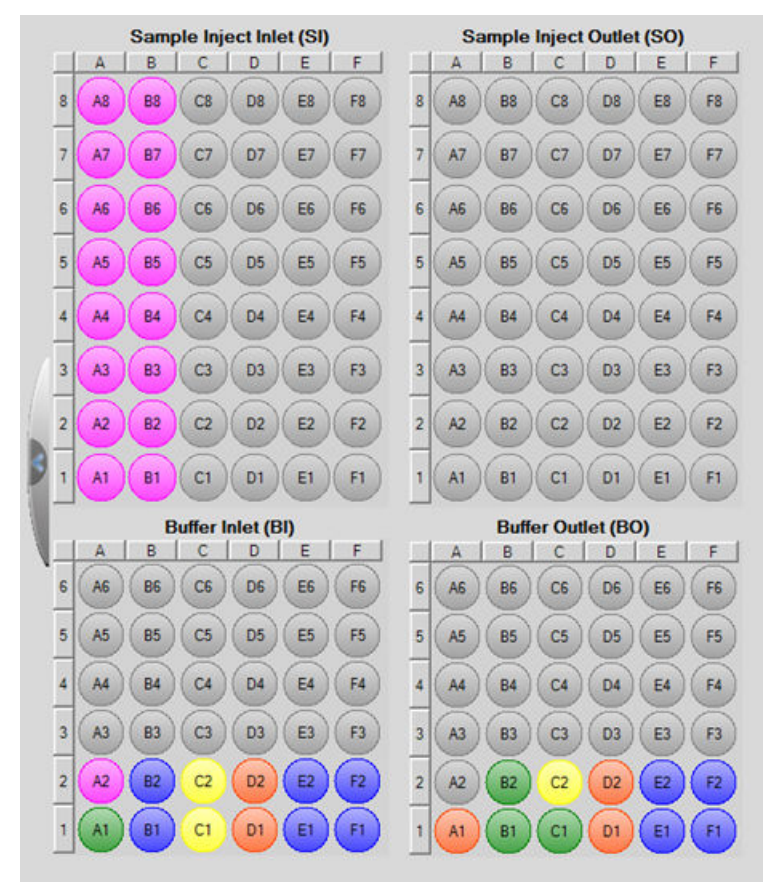

- 11. If the buffer and sample trays have not been loaded, then click (Load), load the buffer and sample trays in the PA 800 Plus system, and then close the door.
- 12. Click (Next), and then click Yes run now.

#### Figure 13 Samples Loaded Prompt

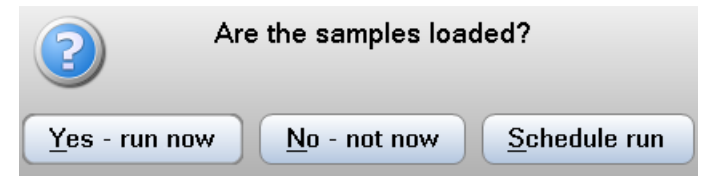

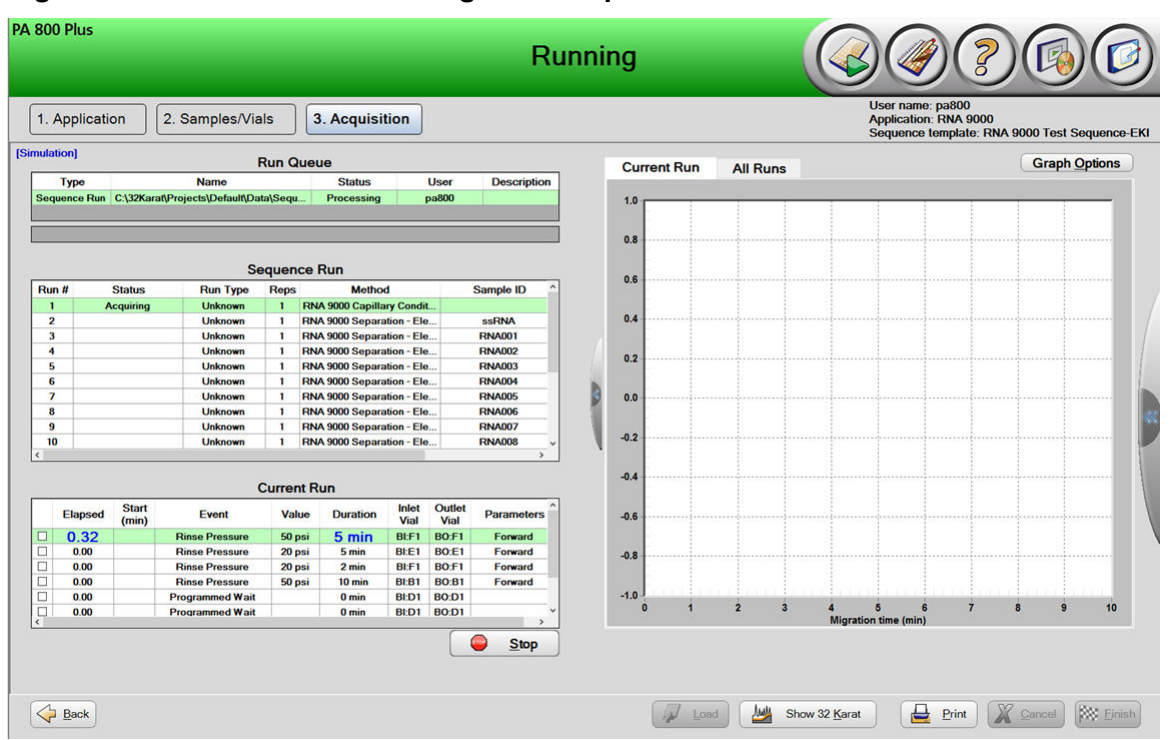

Figure 14 PA 800 Software During Data Acquisition

## Waste Disposal

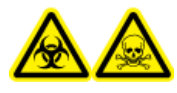

WARNING! Biohazard or Toxic Chemical Hazard. Obey local directives to discard chemicals, cartridges, buffer trays, sample trays, vials and caps, and the remains of the prepared samples. They might contain regulated compounds and biohazardous agents.

# Store the Cartridge

## Store the Cartridge Less Than 24 Hours

1. Use the shutdown method to clean the capillary.

The shutdown method fills the capillary with CE Grade water and decreases the cartridge temperature to 15 °C.

2. Keep the cartridge up to 24 hours in the system, with the capillary tips immersed in vials of CE Grade water.

## Store the Cartridge More Than 24 Hours

1. Use the shutdown method to clean the capillary.

The shutdown method fills the capillary with CE Grade water and decreases the cartridge temperature to 15 °C.

- 2. Remove the cartridge from the system.
- 3. Put the cartridge in the cartridge storage box with the capillary tips immersed in vials of CE Grade water.
- 4. Keep the cartridge storage box upright in the refrigerator between 2 °C and 8 °C.

## Prepare the Cartridge After Storage

• If the cartridge has not been used for more than a day, then use the Capillary Rinse - RNA 9000.met method to rinse the capillary.

# Analyze the Data

## Analyze the Data for the ssRNA Ladder

- 1. In the 32 Karat software, open the sequence from the run.
- 2. Open the data file for the first run.
- 3. Click File > Open > Method, select ANALYSIS RNA 9000 ssRNA Ladder.met, and then click OK.

For reference, the integration parameters and named peaks table are shown in the following figures.

#### **Figure 15 Integration Parameters**

| # |   | Event                | Start Time | Stop Time | Value |
|---|---|----------------------|------------|-----------|-------|
| 1 | Ľ | Threshold 💌          | 0.000      | 11.000    | 500   |
| 2 | V | Threshold            | 11.000     | 22.000    | 10000 |
| 3 | r | Integration Off      | 0.000      | 7.500     | 0     |
| 4 | Ľ | Width                | 0.000      | 0.000     | 0.1   |
| 5 | V | Shoulder Sensitivity | 0.000      | 0.000     | 1000  |
| 6 | V |                      |            |           | 10000 |

Note: The peak names correspond to the length of the RNA in the ssRNA Ladder.

| Figure | 16 | Named | Peaks | Table |
|--------|----|-------|-------|-------|
|        |    |       |       |       |

| Named | Pea | aks Groups |    |           |           |
|-------|-----|------------|----|-----------|-----------|
| #     |     | Name       | ID | Mig. Time | MT Window |
| 1     | V   | 50         | 1  | 9.15208   | 0.457604  |
| 2     | Ľ   | 150        | 2  | 10.4875   | 0.524376  |
| 3     | Ľ   | 300        | 3  | 11.6667   | 0.583334  |
| 4     | Ľ   | 500        | 4  | 12.4479   | 0.622396  |
| 5     | Ľ   | 1000       | 5  | 14.6083   | 0.723646  |
| 6     | Ľ   | 2000       | 6  | 17.3937   | 0.863854  |
| 7     | Ľ   | 3000       | 7  | 18.1292   | 0.906458  |
| 8     | Ľ   | 5000       | 8  | 18.8937   | 0.944688  |
| 9     | Ľ   | 7000       | 9  | 19.3104   | 0.96552   |
| 10    | Ľ   | 9000       | 10 | 19.5896   | 0.97948   |
| 11    | Ľ   |            |    |           |           |

- 4. Adjust the integration events until all of the peaks in the test sample are integrated correctly. Refer to the chapter: "Integration" in the document: *Methods Development Guide*.
- Click File > Save, to save the method and then apply it to the rows in the sequence that contain the ssRNA Ladder samples.
   The electropherogram is labeled with the peak names for the components of the ssRNA Ladder.

Figure 17 ssRNA Ladder: Data Collected with Electrokinetic Injection

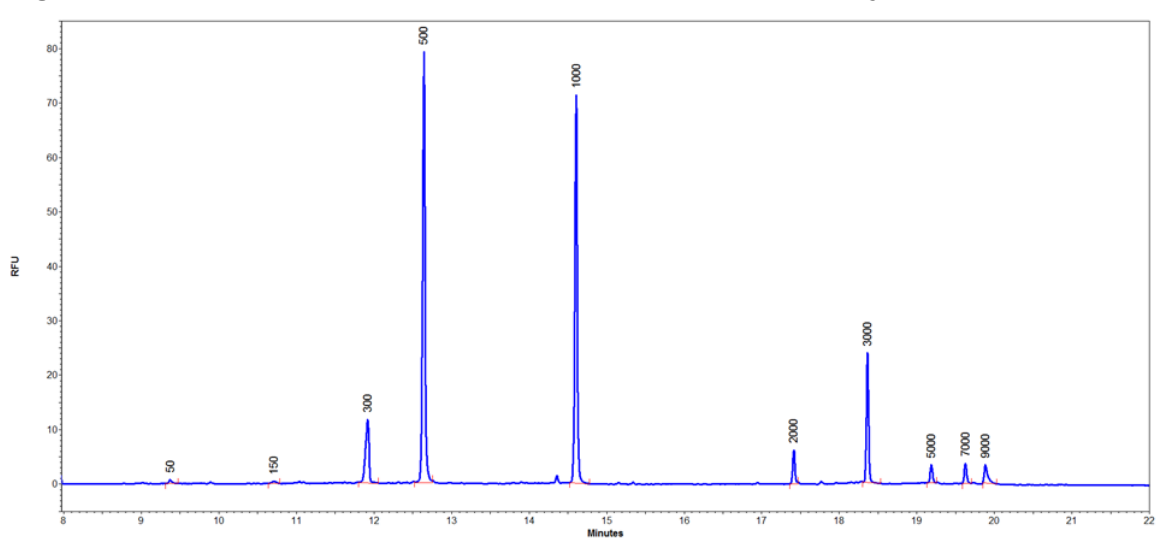

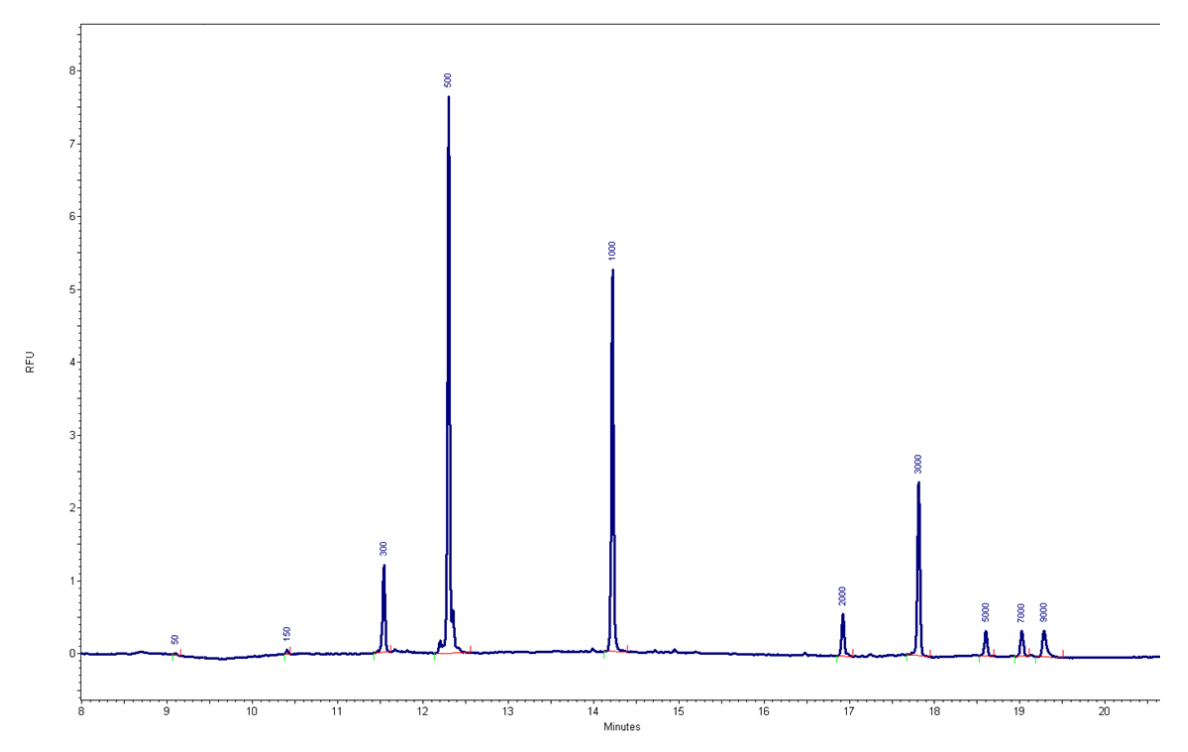

Figure 18 ssRNA Ladder: Data Collected with Pressure Injection

## **Guidance for Acceptance Criteria**

To create acceptance criteria for use with this kit for SOPs or other purposes, use parameters that are inherent to the quality of the separation and attributes that show critical sample qualities. Differences between gel and capillary lots and different systems might cause variations in absolute migration times.

For the ssRNA ladder, the ratio between the migration time of the 9 kb and 0.5 kb peaks more accurately reflects the apparent size of the nucleic acids in the gel and can be used to identify the resolving power of the separation gel and consistency of the separation. SCIEX strongly discourages the use of absolute migration time as an acceptance criterion.

# Troubleshooting

**Note:** SYBR<sup>™</sup> is a trademark of the Life Technologies Corporation. SYBR<sup>™</sup> Green II RNA Gel Stain is not available for resale.

| Symptom           | Possible Cause                                                                                                    | Corrective Action                                                                                                    |
|-------------------|----------------------------------------------------------------------------------------------------|----------------------------------------------------------------------------------------------------|
| Broad peaks, poor | 1. The capillary tip is damaged.                                                                                     | 1. Inspect the capillary tips under                                                                                                    |
| resolution        | 2. The sample concentration is too high.                                                                             | magnification. If a cut is jagged,<br>then cut the tip again or replace<br>the capillary.                                                                                                    |
|                   | 3. The capillary is blocked.                                                                                         | 2. Do one or all of the following:                                                                                                    |
|                   | <ol> <li>The internal surface of the<br/>capillary is contaminated.</li> </ol>                                       | Dilute the sample again with     the sample diluent                                                                                                    |
|                   | <ol> <li>The lifetime of the capillary<br/>has been exceeded.</li> </ol>                                             | Decrease the <b>Duration</b> in the <b>Inject</b> event in the                                                                                                    |
|                   | <ol> <li>The SYBR<sup>™</sup> Green II RNA Gel<br/>Stain concentration in the gel<br/>buffer is too high.</li> </ol> | separation method to inject<br>less sample. If the results<br>are not satisfactory, then<br>decrease the <b>Pressure</b> or<br><b>Voltage</b> .                                                      |
|                   |                                                                                                    | 3. Replace the capillary or capillary cartridge.                                                                                                    |
|                   |                                                                                                    | 4. Replace the capillary or capillary cartridge.                                                                                                    |
|                   |                                                                                                    | 5. Perform a test separation of<br>the ssRNA Ladder. If the<br>peak widths are consistently<br>wider than previous runs then<br>replace the capillary or capillary<br>cartridge.                     |
|                   |                                                                                                    | <ol> <li>Make sure that the SYBR<sup>™</sup><br/>Green II RNA Gel Stain is<br/>diluted between 100× and<br/>1000× in the gel buffer. Refer<br/>to the section: Load the Buffer<br/>Trays.</li> </ol> |

| Symptom                                        | Possible Cause                                                                                                    | Corrective Action                                                                                                    |
|------------------------------------------------|----------------------------------------------------------------------------------------------------|----------------------------------------------------------------------------------------------------|
| Broad peaks,<br>poor resolution<br>(continued) | <ol> <li>The Nucleic Acid Extended<br/>Range Gel was left at room<br/>temperature too long.</li> <li>The capillary cartridge was<br/>left at room temperature for<br/>more than a week.</li> </ol> | <ol> <li>Prepare new Nucleic Acid<br/>Extended Range Gel. Make<br/>sure to keep it between 2 °C<br/>and 8 °C. Minimize the time<br/>that the gel is at ambient<br/>temperature.</li> <li>Replace the capillary or capillary<br/>cartridge. For the new capillary,<br/>make sure to run the shutdown<br/>method at the end of the day.</li> </ol>                                                                                                    |
| Carryover                                      | <ol> <li>The sample concentration is too high.</li> <li>The vials or caps are contaminated.</li> </ol>                                                                                             | <ol> <li>Do one or all of the following:         <ul> <li>Decrease the Duration in the Inject event in the separation method to inject less sample. If the results are not satisfactory, then decrease the Pressure or Voltage.</li> <li>Dilute the sample again with the sample diluent.</li> </ul> </li> <li>Replace the vials and caps, or change the method:         <ul> <li>Fill clean vials with newly prepared reagents, cover the vials with clean caps, and then replace the vials or caps more than once.</li> <li>Make sure that the waste vials contain 1.0 mL of water and have been put in the outlet buffer tray.</li> <li>In the separation method, add one or more water dip steps after sample injection</li> </ul> </li> </ol> |

| Symptom                                                                                                    | Possible Cause                                                                                                    | Corrective Action                                                                                                    |
|----------------------------------------------------------------------------------------------------|----------------------------------------------------------------------------------------------------|----------------------------------------------------------------------------------------------------|
| Extra peaks                                                                                                    | <ol> <li>Non-nucleic acid components<br/>of the sample interacted with<br/>the SYBR<sup>™</sup> Green II RNA Gel<br/>Stain.</li> </ol> | <ol> <li>Prepare the sample again.<br/>Make sure it is pure.</li> <li>Prepare the sample again, with<br/>clean plasticware and clean</li> </ol>                                            |
| <ol> <li>The plasticware used<br/>during sample preparation<br/>or the sample vials are<br/>contaminated with materials<br/>that interact with SYBR<sup>™</sup><br/>Green II RNA Gel Stain.</li> </ol> |                                                                                                    | <ul> <li>sample vials. Do not use vials or caps more than once.</li> <li>Filter the gel buffer with a syringe filter before adding it to the buffer trays.</li> </ul>                      |
|                                                                                                    | <ol> <li>Light scattering due to<br/>particulates larger than 1 μm<br/>in the gel buffer.</li> </ol>                                   |                                                                                                    |
| High current                                                                                                    | <ol> <li>The gel buffer is contaminated.</li> <li>The buffer trave are not set up</li> </ol>                                           | 1. Replace the vials and caps with clean ones. Do not use vials or caps more than once.                                                                                                    |
| <ol> <li>The buffer trays are not set u correctly.</li> <li>The Nucleic Acid Extended Range Gel was left at room temperature too long.</li> </ol>                                                      |                                                                                                    | 2. Make sure that the vials in the buffer tray contain the correct reagents and are in the correct location. Refer to the section:<br>Load the Buffer Trays.                               |
|                                                                                                    |                                                                                                    | <ol> <li>Prepare new Nucleic Acid<br/>Extended Range Gel. Make<br/>sure to keep it between 2 °C<br/>and 8 °C. Minimize the time<br/>that the gel is at ambient<br/>temperature.</li> </ol> |

| Symptom    | Possible Cause                                        | Corrective Action                                                                                                    |
|------------|-------------------------------------------------------|----------------------------------------------------------------------------------------------------|
| Low signal | 1. The capillary tip is dirty or plugged.             | 1. Replace the capillary or capillary cartridge.                                                                                                    |
|            | 2. The sample concentration is too low.               | 2. Do one or all of the following:                                                                                                    |
|            | 3. The salt concentration in the sample is too high.  | to 15 seconds in the <b>Inject</b><br>event in the separation                                                                                                    |
|            | 4. The initial nucleic acid concentration is too low. | method to inject more<br>sample. If the results are not<br>satisfactory, then increase<br>the <b>Pressure</b> or <b>Voltage</b> .                                                                                                  |
|            |                                                       | <ul> <li>Prepare the sample again,<br/>with the recommended<br/>concentration. The<br/>recommended concentration<br/>is 50 ng/mL to 50 µg/mL.</li> </ul>                                                                           |
|            |                                                       | 3. Do one or all of the following:                                                                                                    |
|            |                                                       | <ul> <li>If the separation method<br/>uses an electrokinetic<br/>injection, then use a pressure<br/>injection.</li> </ul>                                                                                                    |
|            | Prepare the sample at a lower ionic strength.         | Prepare the sample at a lower ionic strength.                                                                                                    |
|            |                                                       | 4. Do one or all of the following:                                                                                                    |
|            |                                                       | <ul> <li>Increase the Duration up<br/>to 15 seconds in the Inject<br/>event in the separation<br/>method to inject more<br/>sample. If the results are not<br/>satisfactory, then increase<br/>the Pressure or Voltage.</li> </ul> |
|            |                                                       | <ul> <li>Prepare the sample again,<br/>with the recommended<br/>concentration. The<br/>recommended concentration<br/>is 50 ng/mL to 50 µg/mL.</li> </ul>                                                                           |

| Symptom                   | Possible Cause                                                                                                    | Corrective Action                                                                                                    |
|---------------------------|----------------------------------------------------------------------------------------------------|----------------------------------------------------------------------------------------------------|
| Low signal<br>(continued) | <ol> <li>The nucleic acids in the<br/>sample have degraded due<br/>to the presence of RNAse or<br/>other nucleases.</li> </ol> | <ol> <li>Prepare the sample again.<br/>Make sure to limit exposure to<br/>RNase. Refer to the section:<br/>Best Practices for Working with<br/>RNA.</li> </ol> |
| Low current               | <ol> <li>The capillary tip is dirty or<br/>plugged.</li> </ol>                                                                 | 1. Replace the capillary or capillary cartridge.                                                                                                    |
|                           | 2. The capillary window or tip is broken.                                                                                      | 2. Inspect the capillary window and tip. If either is broken,                                                                                                  |
|                           | 3. There are dried reagents on the electrodes, insertion                                                                       | then replace the capillary or the capillary cartridge.                                                                                                    |
|                           | levers, capillary tips, or interface block.                                                                                    | 3. Clean the interface block daily or as needed. Refer to the                                                                                                  |
|                           | 4. The buffer trays are not set up correctly.                                                                                  | section: Clean the Electrodes,<br>Insertion Levers, and Interface<br>Block.                                                                                    |
|                           |                                                                                                    | 4. Make sure that the vials in the buffer tray contain the correct reagents and are in the correct locations. Refer to the section: Load the Buffer Trays.     |
| Low or unsteady current   | <ol> <li>The capillary tip is dirty or<br/>plugged.</li> </ol>                                                                 | 1. Replace the capillary or capillary cartridge.                                                                                                    |
|                           | 2. The gel buffer has air bubbles.                                                                                             | <ol> <li>Sonicate the buffer from<br/>10 seconds to 20 seconds to<br/>remove air bubbles.</li> </ol>                                                           |

| Symptom               | Pos | ssible Cause                                             | Co       | rrective Action                                                                                                    |
|-----------------------|-----|----------------------------------------------------------|----------|----------------------------------------------------------------------------------------------------|
| No electrical current | 1.  | The capillary is damaged.                                | 1.       | Replace the capillary or capillary                                                                                                    |
| during separation     | 2.  | An electrode is broken or                                |          | cartridge.                                                                                                    |
|                       |     | bent.                                                    | 2.       | Replace the electrode.                                                                                                    |
|                       | 3.  | The capillary tip is dirty or blocked.                   | 3.       | Replace the capillary or capillary cartridge.                                                                                                    |
|                       | 4.  | The buffer trays are not set up correctly.               | 4.<br>5. | Make sure that the vials in the<br>buffer tray contain the correct                                                                                                    |
|                       | 5.  | The capillary is filled with air bubbles.                |          | reagents and are in the correct<br>locations. Refer to the section:<br>Load the Buffer Trays.                                                                                                    |
|                       | 6.  | There are dried reagents<br>on the electrodes, insertion |          | Do one or all of the following:                                                                                                    |
|                       |     | levers, capillary tips, or interface block.              |          | <ul> <li>Make sure that there is<br/>100 µL of sample in the<br/>microvial.</li> </ul>                                                                                                    |
|                       |     |                                                          |          | <ul> <li>Make sure that the vials in<br/>the buffer and sample trays<br/>are in the correct locations.<br/>Refer to the sections: Load<br/>the Buffer Trays and Load<br/>the Sample Tray.</li> </ul> |
|                       |     |                                                          |          | <ul> <li>Sonicate the buffer from<br/>10 seconds to 20 seconds to<br/>remove air bubbles.</li> </ul>                                                                                                 |
|                       |     |                                                          | 6.       | Clean the interface block daily<br>or as needed. Refer to the<br>section: Clean the Electrodes,<br>Insertion Levers, and Interface<br>Block.                                                         |

| Symptom  | Possible Cause                                                                                  | Corrective Action                                                                                                    |
|----------|-------------------------------------------------------------------------------------------------|----------------------------------------------------------------------------------------------------|
| No peaks | 1. The lifetime of the LIF<br>detector laser has been<br>exceeded.                              | 1. Contact SCIEX Technical<br>Support at sciex.com/request-<br>support.                                                                                 |
|          | 2. The method parameters are incorrect                                                          | 2. Do the following:                                                                                                    |
|          | <ol> <li>There is an air bubble at the bottom of the sample vial.</li> </ol>                    | a. Open the separation<br>method in the software, and<br>then make sure that the                                                                        |
|          | 4. The capillary window or tip is broken.                                                       | method is correct. Refer<br>to the section: Separation<br>Methods                                                                                       |
|          | 5. The sample volume is too low.                                                                | b Make sure that the                                                                                                    |
|          | 6. The sample is missing or not in the correct position in the sample tray.                     | and reagents in the trays<br>agree with the tray layouts.                                                                                               |
|          | <ol> <li>The capillary was cleaned<br/>with a basic solution such as<br/>0.1 N NaOH.</li> </ol> | 3. Use a centrifuge to spin the sample tube to make sure that there are no bubbles at the                                                               |
|          | 8. The tip of the capillary                                                                     | bottom.                                                                                                    |
|          | extends beyond the electrode.                                                                   | <ol> <li>Inspect the capillary window<br/>and tip. If either is broken,<br/>then replace the capillary or the<br/>capillary cartridge.</li> </ol>       |
|          |                                                                                                 | 5. Make sure that there is 100 μL of sample in the microvial.                                                                                           |
|          |                                                                                                 | <ol> <li>Make sure that the samples<br/>are in the correct locations in<br/>the sample tray. Refer to the<br/>section: Load the Sample Tray.</li> </ol> |
|          |                                                                                                 | 7. Replace the capillary or capillary cartridge.                                                                                                    |
|          |                                                                                                 | 8. Inspect the capillary tips under magnification. If a tip extends beyond the electrode, then cut the tip again or replace the capillary.              |

| Symptom                                                                | Possible Cause                                                                                                    | Corrective Action                                                                                                    |
|------------------------------------------------------------------------|----------------------------------------------------------------------------------------------------|----------------------------------------------------------------------------------------------------|
| No peaks<br>(continued)                                                | <ol> <li>A pipetting error occurred<br/>during preparation of the<br/>sample.</li> <li>The salt concentration in the<br/>sample is too high.</li> </ol> | <ol> <li>Do one or all of the following:         <ul> <li>If the separation method<br/>uses an electrokinetic<br/>injection, then use a pressure<br/>injection.</li> <li>Prepare the sample at a<br/>lower ionic strength.</li> </ul> </li> <li>Prepare a new sample.</li> </ol>                                                                                          |
| Slower migration<br>time with or without<br>concurrent low<br>current  | <ol> <li>The capillary tip is dirty or<br/>plugged.</li> </ol>                                                                                          | 1. Replace the capillary or capillary cartridge.                                                                                                    |
| Dramatic shift in<br>migration time<br>between runs on the<br>same day | <ol> <li>The capillary has not been<br/>conditioned sufficiently.</li> <li>The gel buffer has<br/>evaporated.</li> </ol>                                | <ol> <li>Condition the capillary. Refer<br/>to the section: Condition the<br/>Capillary. Do a blank separation<br/>run to equilibrate the capillary<br/>surface.</li> <li>Fill clean vials with newly<br/>prepared reagents, cover the<br/>vials with clean caps, and then<br/>replace the vials in the tray. Do<br/>not use vials or caps more than<br/>once.</li> </ol> |
| Spikes in<br>electropherogram                                          | <ol> <li>The gel buffer has air<br/>bubbles.</li> </ol>                                                                                                 | <ol> <li>Sonicate the buffer from<br/>10 seconds to 20 seconds<br/>to remove air bubbles. If air<br/>bubbles are still present, then<br/>prepare new gel buffer. Do not<br/>mix the buffer with a vortex<br/>mixer. Carefully invert the tube<br/>a minimum of 20 times.</li> </ol>                                                                                       |

| Symptom                                                      | Po | ssible Cause                                                                                                    | Со | rrective Action                                                                                                    |  |
|--------------------------------------------------------------|----|----------------------------------------------------------------------------------------------------|----|----------------------------------------------------------------------------------------------------|--|
| Broad or split peaks                                         | 1. | After the denaturation step,<br>the nucleic acid sample still<br>has secondary structure.                                  | 1. | Dilute the samples with Sample<br>Loading Solution in place of<br>nuclease-free water.                                                                                                    |  |
|                                                              | 2. | The cooling step after denaturation was too slow.                                                                          | 2. | Cool the samples immediately<br>to prevent the formation of<br>secondary structure.                                                                                                    |  |
|                                                              | 3. | Stain concentration in the gel<br>buffer is too high.                                                                      | 3. | Make sure that the SYBR <sup>™</sup><br>Green II RNA Gel Stain is                                                                                                    |  |
|                                                              | 4. | The lifetime of the capillary has been exceeded.                                                                           |    | 1000× in the gel buffer. Refer<br>to the section: Load the Buffer<br>Trays.                                                                                                    |  |
|                                                              |    |                                                                                                    | 4. | Do a test separation of<br>the ssRNA Ladder. If the<br>peak widths are consistently<br>wider than previous runs, then<br>replace the capillary or capillary<br>cartridge.                                               |  |
| Saturated peaks 1. In the LIF Detector<br>Conditions for the |    | In the LIF Detector Initial<br>Conditions for the separation                                                               | 1. | Increase the value for the <b>Dvnamic range</b> .                                                                                                    |  |
|                                                              |    | method, the <b>Dynamic range</b><br>is too small.                                                                          | 2. | Do one or all of the following:                                                                                                    |  |
|                                                              | 2. | The sample concentration is too high.                                                                                      |    | a. Dilute the sample again with the sample diluent.                                                                                                    |  |
|                                                              |    |                                                                                                    |    | b. Decrease the <b>Duration</b> in<br>the <b>Inject</b> event in the<br>separation method to inject<br>less sample. If the results<br>are not satisfactory, then<br>decrease the <b>Pressure</b> or<br><b>Voltage</b> . |  |
| Unstable baseline                                            | 1. | The concentration of dye in<br>the inlet buffer tray is not the<br>same as the concentration in<br>the outlet buffer tray. | 1. | Make enough gel buffer for both the inlet and outlet buffer trays.                                                                                                    |  |

# Hazardous Substance Information

The following information must be noted and the relevant safety measures must be obeyed. For more information, refer to the respective safety data sheets. The safety data sheets are available on request or can be downloaded from our website, at sciex.com/tech-regulatory.

Hazard classification according to HCS 2012.

#### Acid wash/regenerating solution

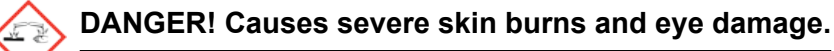

#### Nucleic Acid Extended Range Gel

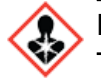

DANGER! May damage fertility or the unborn child.

#### SYBR<sup>™</sup> Green II RNA Gel Stain<sup>5</sup>

WARNING! Combustible liquid.

#### **Other Reagents**

These components are not classified as hazardous:

- CE Grade water
- LIF Performance Test Mix

For reagents from other vendors, read the safety data sheet from the vendor before use.

<sup>&</sup>lt;sup>5</sup> SYBR<sup>™</sup> is a trademark of the Life Technologies Corporation. SYBR<sup>™</sup> Green II RNA Gel Stain is not available for resale.

# **Capillary Conditioning Method**

Figure B-1 Initial Conditions Tab

| 👙 Initial Conditions 🛛 🗮 LIF Detector Initial Conditions 🛛 🕥 Time Program 🛛                                                                |                                                                                                    |  |  |  |  |  |
|----------------------------------------------------------------------------------------------------|----------------------------------------------------------------------------------------------------|--|--|--|--|--|
| Auxiliary data channels         ✓ Noltage       max:       30.0       kV         ✓ Current       max:       300.0       μA         □ Power | Temperature         Cartridge:       20.0       °C         Sample storage:       10.0       °C         Trigger settings         Wait for external trigger         Wait for external trigger         Wait until cartridge coolant temperature is reached         Wait until sample storage temperature is reached |  |  |  |  |  |
| Plot trace after voltage ramp     Analog output scaling     Factor:                                                                        | Inlet trays     Outlet trays       Buffer:     36 vials       Sample:     48 vials         Sample:     No tray                                                                                                    |  |  |  |  |  |
|                                                                                                    |                                                                                                    |  |  |  |  |  |

| Initial Conditions R LIF Detector Initial 0 | Conditions 🔯 Time Program                   |
|---------------------------------------------|---------------------------------------------|
| Electropherogram channel 1                  | Electropherogram channel 2                  |
| Acquisition enabled                         | Acquisition enabled                         |
| Dynamic range: 100 💌 RFU                    | Dynamic range: 100 💌 RFU                    |
| Filter settings                             | Filter settings                             |
| <ul> <li>High sensitivity</li> </ul>        | C High sensitivity                          |
| C Normal                                    | • Normal                                    |
| C High resolution                           | C High resolution                           |
| Peak width (pts): 16-25 💌                   | Peak width (pts): 16-25 💌                   |
| Signal                                      | Signal                                      |
| Oirect C Indirect                           | Oirect C Indirect                           |
| Laser/filter description - information only | Laser/filter description - information only |
| Excitation wavelength: 488 nm               | Excitation wavelength: 635 nm               |
| Emission wavelength: 520 nm                 | Emission wavelength: 675 nm                 |
| Data rate                                   | Relay 1 Relay 2                             |
| Both channels: Q v                          | ● Off ● Off                                 |
|                                             | C On C On                                   |

Figure B-2 LIF Detector Initial Conditions Tab

### Figure B-3 Capillary Conditioning Method Time Program Tab

|    | Time<br>(min) | Event              | Value    | Duration  | Inlet<br>vial | Outlet<br>vial | Summary                               | Comments    |
|----|---------------|--------------------|----------|-----------|---------------|----------------|---------------------------------------|-------------|
| 1  |               | Rinse - Pressure   | 50.0 psi | 5.00 min  | BI:F1         | BO:F1          | forward                               | Water rinse |
| 2  |               | Rinse - Pressure   | 20.0 psi | 5.00 min  | BI:E1         | BO:E1          | forward                               | HCI rinse   |
| 3  |               | Rinse - Pressure   | 20.0 psi | 2.00 min  | BI:F1         | BO:F1          | forward                               | Water rinse |
| 4  |               | Rinse - Pressure   | 50.0 psi | 10.00 min | BI:B1         | BO:B1          | forward                               | Gel Rinse   |
| 5  |               | Wait               | 1        | 0.00 min  | BI:D1         | BO:D1          |                                       | water dip   |
| 6  |               | Wait               | 1        | 0.00 min  | BI:D1         | BO:D1          |                                       | water dip   |
| 7  | 0.00          | Separate - Voltage | 6.0 KV   | 20.00 min | BI:C1         | BO:C1          | 2.00 Min ramp, reverse polarity       | Separation  |
| 8  | 20.00         | Wait               | 1        | 0.00 min  | BI:D1         | BO:D1          |                                       | water dip   |
| 9  | 20.01         | End                |          |           |               |                |                                       | 1           |
| 10 |               |                    |          |           |               |                | · · · · · · · · · · · · · · · · · · · |             |

# **Separation Methods**

Two separation methods are available: one with an electrokinetic injection and one with a pressure injection. The parameters on the Initial Conditions and LIF Detector Initial Conditions tabs are the same for both methods. The parameters on the Time Program tab are different.

#### Figure B-4 Initial Conditions Tab

| 🔅 Initial Conditions 🛛 🗮 LIF Detector Initial Conditions 🛛 🕥 Time Program                                                                             |                                                                                                    |  |  |  |  |
|----------------------------------------------------------------------------------------------------|----------------------------------------------------------------------------------------------------|--|--|--|--|
| Auxiliary data channels<br>Voltage max: 30.0 kV<br>✓ Current max: 300.0 µA<br>Power<br>Pressure<br>Mobility channels<br>Mobility<br>Apparent Mobility | Temperature         Cartridge:       30.0       °C         Sample storage:       10.0       °C         Trigger settings         Wait for external trigger         Wait for external trigger         Wait until cartridge coolant temperature is reached         Wait until sample storage temperature is reached |  |  |  |  |
| Plot trace after voltage ramp<br>Analog output scaling<br>Factor: 1                                                                                   | Inlet trays     Outlet trays       Buffer:     36 vials       Sample:     48 vials         Sample:     No tray                                                                                                    |  |  |  |  |

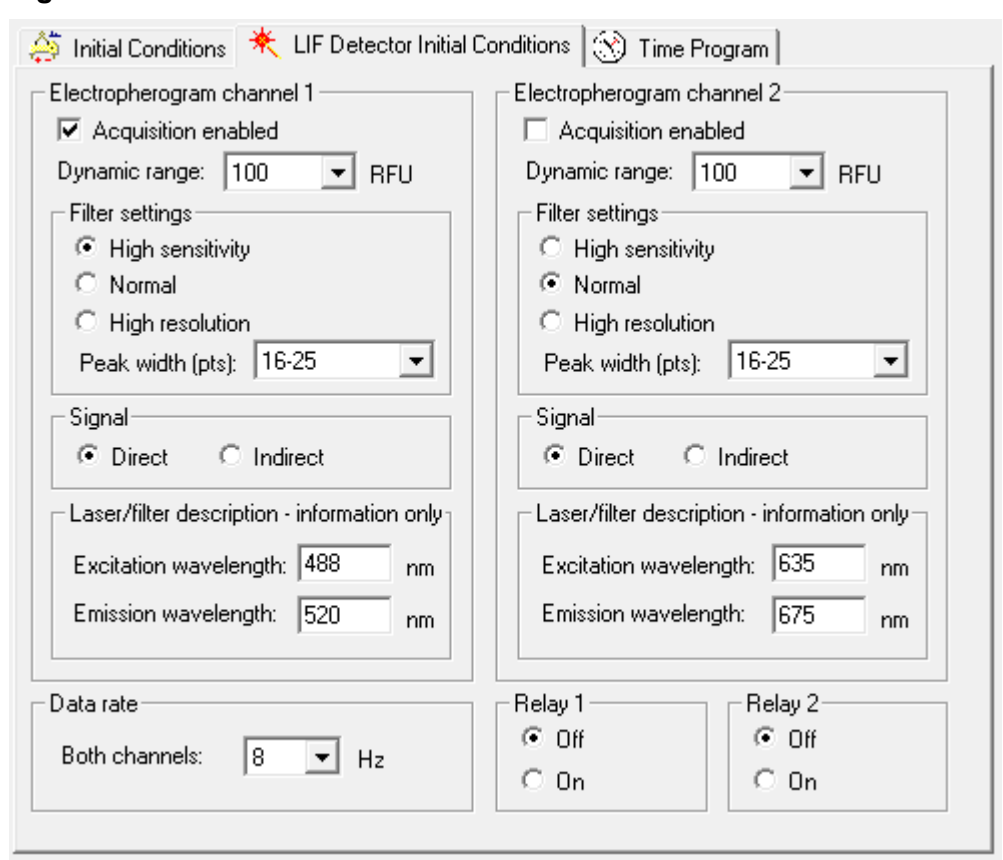

Figure B-5 LIF Detector Initial Conditions Tab

#### Figure B-6 Time Program Tab for Electrokinetic Injection

|    | Time<br>(min) | Event              | Value    | Duration  | Inlet<br>vial | Outlet<br>vial | Summary                                              | Comments                 |
|----|---------------|--------------------|----------|-----------|---------------|----------------|------------------------------------------------------|--------------------------|
| 1  |               | Rinse - Pressure   | 70.0 psi | 1.00 min  | BI:E1         | BO:E1          | forward, In / Out vial inc 8                         | HCI Rinse                |
| 2  |               | Rinse - Pressure   | 70.0 psi | 1.00 min  | BI:F1         | BO:F1          | forward, In / Out vial inc 8                         | Water Rinse              |
| 3  |               | Rinse - Pressure   | 50.0 psi | 5.00 min  | BI:B1         | BO:B1          | forward, In / Out vial inc 8                         | Gel Rinse                |
| 4  |               | Separate - Voltage | 30.0 KV  | 2.00 min  | BI:C1         | BO:C1          | 0.17 Min ramp, reverse polarity, In / Out vial inc 8 | pre-voltage              |
| 5  |               | Wait               |          | 0.00 min  | BI:D1         | BO:D1          | In / Out vial inc 8                                  | water dip                |
| 6  |               | Inject - Voltage   | 1.0 KV   | 3.0 sec   | SI:A1         | BO:C1          | Override, reverse polarity                           | Electrokinetic Injection |
| 7  |               | Wait               |          | 0.00 min  | BI:D1         | BO:D1          | In / Out vial inc 8                                  | water dip                |
| 8  | 0.00          | Separate - Voltage | 6.0 KV   | 22.00 min | BI:C1         | BO:C1          | 2.00 Min ramp, reverse polarity, In / Out vial inc 8 | Separation               |
| 9  | 8.00          | Autozero           |          |           | 1             | 1              | 1                                                    |                          |
| 10 | 22.00         | End                |          |           |               | 1              |                                                      |                          |
| 11 |               |                    |          |           |               | 1              |                                                      |                          |

#### Figure B-7 Time Program Tab for Pressure Injection

| 🔅 Ini | 🎂 Initial Conditions 🛚 🗮 LIF Detector Initial Conditions 🛛 🛞 Time Program |                    |          |           |               |                |                                                      |                           |
|-------|---------------------------------------------------------------------------|--------------------|----------|-----------|---------------|----------------|------------------------------------------------------|---------------------------|
|       | Time<br>(min)                                                             | Event              | Value    | Duration  | Inlet<br>vial | Outlet<br>vial | Summary                                              | Comments                  |
| 1     |                                                                           | Rinse - Pressure   | 70.0 psi | 1.00 min  | BI:E1         | BO:E1          | forward, In / Out vial inc 8                         | HCI Rinse                 |
| 2     |                                                                           | Rinse - Pressure   | 70.0 psi | 1.00 min  | BI:F1         | BO:F1          | forward, In / Out vial inc 8                         | Water Rinse               |
| 3     |                                                                           | Rinse - Pressure   | 50.0 psi | 5.00 min  | BI:B1         | BO:B1          | forward, In / Out vial inc 8                         | Gel Rinse                 |
| 4     |                                                                           | Separate - Voltage | 30.0 KV  | 2.00 min  | BI:C1         | BO:C1          | 0.17 Min ramp, reverse polarity, In / Out vial inc 8 | pre-voltage               |
| 5     |                                                                           | Wait               |          | 0.00 min  | BI:D1         | BO:D1          | In / Out vial inc 8                                  | water dip                 |
| 6     |                                                                           | Inject - Pressure  | 0.5 psi  | 5.0 sec   | BI:A1         | BO:B1          | No override, forward, In / Out vial inc 8            | water plug                |
| 7     |                                                                           | Inject - Pressure  | 1.0 psi  | 5.0 sec   | SI:A1         | BO:C1          | Override, forward                                    | Sample Pressure Injection |
| 8     |                                                                           | Wait               |          | 0.00 min  | BI:D1         | BO:D1          | In / Out vial inc 8                                  | water dip                 |
| 9     | 0.00                                                                      | Separate - Voltage | 6.0 KV   | 22.00 min | BI:C1         | BO:C1          | 2.00 Min ramp, reverse polarity, In / Out vial inc 8 | Separation                |
| 10    | 8.00                                                                      | Autozero           |          |           | 1             |                |                                                      |                           |
| 11    | 22.00                                                                     | End                |          |           | 1             |                |                                                      |                           |
| 12    |                                                                           | •••                |          |           | 1             |                |                                                      | •••••                     |
|       | •                                                                         |                    |          |           |               |                |                                                      | A                         |

## **Shutdown Method**

#### Figure B-8 Initial Conditions Tab

| 🚑 Initial Conditions   🗮 LIF Detector Initial Conditions 🛛 🛞 Time Program 🛛 |                                                                                                    |  |  |  |  |  |  |
|-----------------------------------------------------------------------------|----------------------------------------------------------------------------------------------------|--|--|--|--|--|--|
| Auxiliary data channels<br>Voltage max: 30.0 kV<br>Current max: 300.0 μA    | Temperature       Cartridge:     15.0     *C       Sample storage:     10.0     *C                                                                       |  |  |  |  |  |  |
| Power     Pressure     Mobility channels     Mobility     Apparent Mobility | Trigger settings<br>Wait for external trigger<br>Wait until cartridge coolant temperature is reached<br>Wait until sample storage temperature is reached |  |  |  |  |  |  |
| Plot trace after voltage ramp       Analog output scaling       Factor:     | Inlet trays     Outlet trays       Buffer:     36 vials       Sample:     48 vials         Sample:     No tray                                           |  |  |  |  |  |  |

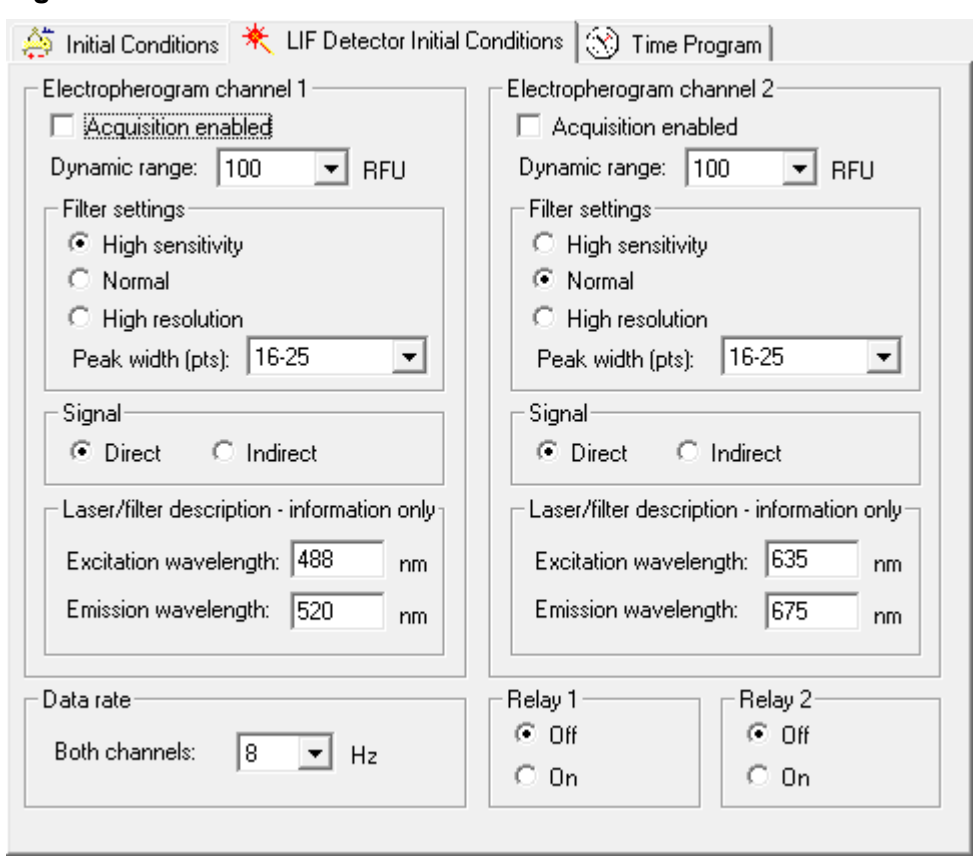

Figure B-9 LIF Detector Initial Conditions Tab

#### Figure B-10 Shutdown Method Time Program Tab

| 🚑 Initial Conditions 🕅 🗮 LIF Detector Initial Conditions  🛞 Time Program 🛛 |               |                  |          |          |               |                |         |             |
|----------------------------------------------------------------------------|---------------|------------------|----------|----------|---------------|----------------|---------|-------------|
|                                                                            | Time<br>(min) | Event            | Value    | Duration | Inlet<br>vial | Outlet<br>vial | Summary | Comments    |
| 1                                                                          |               | Rinse - Pressure | 50.0 psi | 5.00 min | BI:E1         | BO:E1          | forward | HCI Rinse   |
| 2                                                                          |               | Rinse - Pressure | 50.0 psi | 5.00 min | BI:F1         | BO:F1          | forward | Water Rinse |
| 3                                                                          |               | Wait             |          | 0.00 min | BI:D1         | BO:D1          |         | water dip   |
| 4                                                                          |               | Wait             |          | 0.00 min | BI:A1         | BO:A1          |         | Home        |
| 5                                                                          |               | Laser - Off      |          |          |               |                |         |             |
| 6                                                                          |               |                  |          |          |               |                |         |             |
|                                                                            |               |                  |          |          |               |                |         |             |

# **Capillary Rinse Method**

#### Figure B-11 Initial Conditions Tab

| 👙 Initial Conditions   🗮 LIF Detector Initial Conditions 🛛 🛞 Time Program 🛛                                                    |                                                                                                    |  |  |  |  |
|----------------------------------------------------------------------------------------------------|----------------------------------------------------------------------------------------------------|--|--|--|--|
| Auxiliary data channels<br>Voltage max: 30.0 kV<br>Current max: 300.0 μA<br>Power<br>Pressure<br>Mobility channels<br>Mobility | Temperature         Cartridge:       20.0       *C         Sample storage:       10.0       *C         Trigger settings       *C         Wait for external trigger       Wait for external trigger         Wait until cartridge coolant temperature is reached       Wait until sample storage temperature is reached |  |  |  |  |
| Apparent Mobility     Plot trace after voltage ramp     Analog output scaling     Factor:                                      | Inlet trays         Buffer:       36 vials         Sample:       48 vials             Sample:       No tray                                                                                                    |  |  |  |  |

| 🍹 Initial Conditions    KLIF Detector Initial C | ionditions 🔯 Time Program                   |
|-------------------------------------------------|---------------------------------------------|
| Electropherogram channel 1                      | Electropherogram channel 2                  |
| Acquisition enabled                             | Acquisition enabled                         |
| Dynamic range: 100 💌 RFU                        | Dynamic range: 100 💌 RFU                    |
| Filter settings                                 | Filter settings                             |
| <ul> <li>High sensitivity</li> </ul>            | O High sensitivity                          |
| C Normal                                        | Normal                                      |
| C High resolution                               | C High resolution                           |
| Peak width (pts): 16-25 💌                       | Peak width (pts): 16-25 💌                   |
| Signal                                          | _ Signal                                    |
| O Direct                                        | Direct     C Indirect                       |
| Laser/filter description - information only     | Laser/filter description - information only |
| Excitation wavelength: 488 nm                   | Excitation wavelength: 635 nm               |
| Emission wavelength: 520 nm                     | Emission wavelength: 675 nm                 |
| Data rate                                       | Relay 1 Relay 2                             |
| Both channels:                                  | ● Off ● Off                                 |
|                                                 | C On C On                                   |

Figure B-12 LIF Detector Initial Conditions Tab

### Figure B-13 Capillary Rinse Method Time Program Tab

| 🎒 Ini | tial Condition | s   🗮 LIF Detector Initial C | Conditions 🛞 Tim | e Program |               |                |         |             |
|-------|----------------|------------------------------|------------------|-----------|---------------|----------------|---------|-------------|
|       | Time<br>(min)  | Event                        | Value            | Duration  | Inlet<br>vial | Outlet<br>vial | Summary | Comments    |
| 1     |                | Rinse - Pressure             | 50.0 psi         | 5.00 min  | BI:F1         | BO:F1          | forward | Water rinse |
| 2     |                | Rinse - Pressure             | 20.0 psi         | 5.00 min  | BI:E1         | BO:E1          | forward | HCI rinse   |
| 3     |                | Rinse - Pressure             | 20.0 psi         | 2.00 min  | BI:F1         | BO:F1          | forward | Water rinse |
| 4     |                |                              |                  |           |               |                |         | 1           |

# Calibrate the LIF Detector (Optional) **C**

This procedure is optional. If there is a requirement for consistency from system to system or cartridge to cartridge, then do this procedure. For information about the calibration, refer to the section: "About Automatic Calibration" in the document: *Maintenance Guide*.

Calibrate the LIF detector after the LIF detector is installed, after a different cartridge is installed, or after a new capillary is installed in the cartridge.

**Note:** The following procedure technically does normalization, not calibration. Normalization uses a measured quality, such as the fluorescence of the LIF Performance Test Mix. Calibration uses an external standard. Because the software user interface uses the term *calibration*, that term is used in this guide.

#### **Required Materials**

- LIF Performance Test Mix
- CE Grade water
- 1. Turn on the PA 800 Plus system.
- 2. Open the 32 Karat software. The 32 Karat Software Enterprise window opens.
- 3. Open the LIF instrument, open the Direct Control window, and then turn on the laser.
- 4. In the 32 Karat Software Enterprise window, click **Tools** > **Enterprise Login**, and then log on as a user with Administrative privileges.
- 5. Right-click the **RNA 9000** instrument icon, and then click **Configure** > **Instrument**. The Instrument Configuration dialog opens.
- 6. Click Configure.

The PA 800 plus Configuration dialog opens.

7. In the right pane, click the **LIF Detector** icon, and then right-click and click **Open**.

| PA 800 plus System Instrument Configuration<br>Firmware Version: 10.2.5-R Serial Nu              | mber: A746035298                                                                                                    | ок 🗌           |
|--------------------------------------------------------------------------------------------------|----------------------------------------------------------------------------------------------------|----------------|
| GPIB Communication<br>Board: GPIBO Device ID: 1                                                  | ,<br>Set Bus Address                                                                                                    | Cancel<br>Help |
| Inlet trays       Buffer:     36 vials       Sample:     48 vials       Home position:     BI:A1 | LIF Calibration Wizard           Filter (190nm - 600nm)           2:         200         nm         6:         22           3:         214         nm         7:         0 | 20 nm          |
| Outlet trays       Buffer:     36 vials       Sample:     No tray       Home position:     B0:A1 | 4: 254 nm 8: 0<br>5: 280 nm<br>Units<br>Pressure units: psi                                                                                                    | nm             |
| Sample Trays<br>Enable Tray Definition<br>Height: 1 mm Depth: 1 mm                               | Temperature Control                                                                                                    | <b>_</b>       |

Figure C-1 PA 800 plus System Instrument Configuration Dialog for LIF Detectors

- 8. Click LIF Calibration Wizard.
- 9. Do the calibration:
  - a. Click Auto, and then click Next.

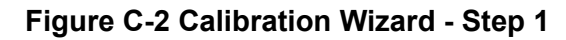

| Calibration Wizard - Step 1                                                                          | ×    |
|----------------------------------------------------------------------------------------------------|------|
| Welcome to the PA 800 Plus System Calibration Wizard for the<br>Laser Induced Fluorescence Detector. |      |
| C Auto                                                                                               |      |
|                                                                                                    |      |
| Select the Calibration mode and click Next to continue                                               |      |
| < Back Next > Cancel                                                                                 | Help |

b. In the Target RFU field, type 40.

**Note:** The **Target RFU** is 40 so that the signal intensity from the PA 800 Plus system is almost the same as the signal from a BioPhase 8800 system. It is intended for transferability.

c. Make sure that the values in the Capillary dimensions section are correct, and then click **Next**.

| Figure C | C-3 Ca | libration | Wizard · | Step 2 |
|----------|--------|-----------|----------|--------|
|----------|--------|-----------|----------|--------|

| Calibration Wizard - Si | tep 2                       | ×    |
|-------------------------|-----------------------------|------|
| Please enter the follo  | wing calibration parameters |      |
| Detector channel:       | • 1 C 2                     |      |
| Target RFU value:       | 40 RFU                      |      |
| Capillary dimension     | S                           |      |
| Internal diameter:      | 50 um                       |      |
| Total length:           | 30 cm                       |      |
|                         |                             |      |
|                         |                             |      |
|                         |                             |      |
|                         |                             |      |
| Click Next to continu   | e                           |      |
|                         | < Back Next > Cancel        | Help |

- 10. Put a universal vial in position A1 in the buffer outlet tray.
- 11. Put universal vials in positions A1 and B1 in the buffer inlet tray.

**Note:** To prevent splashing, put the empty vials in the tray, and then add liquid and attach the caps.

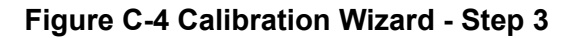

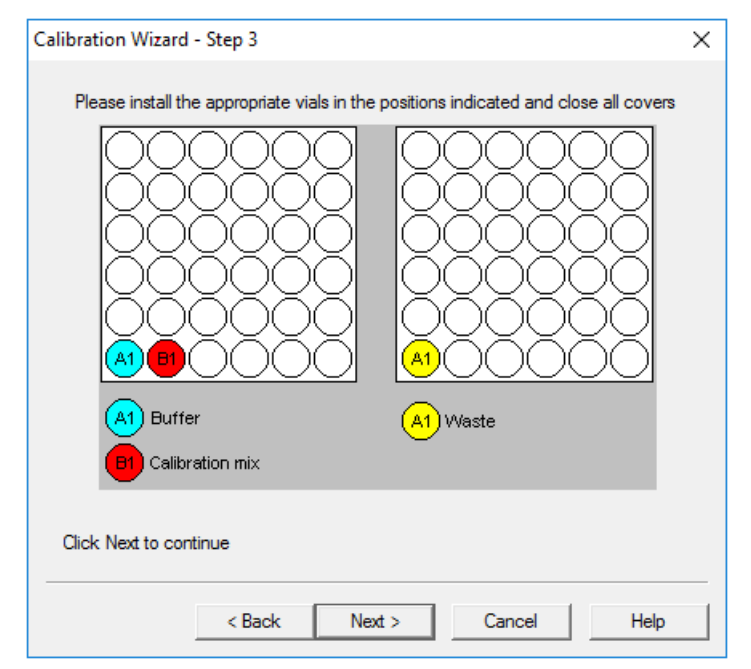

- 12. Fill the vials, and then put caps on the vials:
  - Inlet buffer tray position A1 (labeled Buffer): 1.5 mL of CE Grade water
  - Inlet buffer tray position B1 (labeled Calibration mix): 1.5 mL of LIF Performance Test Mix
  - Outlet buffer tray position A1 (labeled Waste): 1.0 mL of CE Grade water

#### 13. Click Next.

The 32 Karat software does the calibration. When the calibration is complete, the Calibration Wizard - Step 4 window opens.

If the message No step change detected is shown, then the detector cannot detect the solution. For troubleshooting procedures, refer to the section: No Step Change Detected.

- 14. Examine the value in the Calibration Correction Factor field:
  - If the CCF value is less than 0.1, then click **Cancel**. Refer to the section: CCF Values for LIF Detector Calibration.
  - If the CCF value is between 0.1 and 10, then the calibration was successful. Click **Accept** to save the results.
  - If the CCF value is more than 10, then click Cancel. Refer to the section: CCF Values for LIF Detector Calibration.

Figure C-5 Calibration Wizard - Step 4

| Calibration Wizard - Step 4                 |
|---------------------------------------------|
| Calibration Complete!                       |
| The Calibration Correction Factor is: 1.091 |
|                                             |
| Accept Cancel Help                          |

- 15. In the Direct Control window, set the sample storage temperature to 10 °C.
- 16. Close all of the dialogs and windows.

# **Troubleshoot the LIF Detector Calibration**

## **CCF Values for LIF Detector Calibration**

| Issue                                      | Action                                                                                                    |  |  |  |
|--------------------------------------------|----------------------------------------------------------------------------------------------------|--|--|--|
| Reported CCF value is less than 0.1        | <ul> <li>Make sure that the correct capillary was used, and that it is not<br/>broken.</li> </ul>                                                                            |  |  |  |
| or                                         | <ul> <li>Make sure that the laser output for the laser in use on the system is correct.</li> </ul>                                                                           |  |  |  |
| not satisfactory                           | • Make sure that the correct filters are installed in the LIF detector:                                                                                                    |  |  |  |
|                                            | Excitation: 488 nm                                                                                                    |  |  |  |
|                                            | Emission: 520 nm                                                                                                    |  |  |  |
|                                            | • Replace the test mix, buffer, and capillary, and then do the calibration again. If the issue continues, then contact SCIEX Technical Support at sciex.com/request-support. |  |  |  |
| Reported CCF value is between 0.1 and 10.0 | There is no issue with the system. Run a standard and make sure that the system performance is satisfactory.                                                                 |  |  |  |

| Issue                              | Action                                                                                                    |  |  |  |
|------------------------------------|----------------------------------------------------------------------------------------------------|--|--|--|
| Reported CCF value is more than 10 | • Make sure that the laser output for the laser in use on the system is correct.                                                                                                    |  |  |  |
| or                                 | Make sure that the correct filters are installed in the LIF detector:                                                                                                    |  |  |  |
| System performance is              | Excitation: 488 nm                                                                                                    |  |  |  |
| not satisfactory                   | Emission: 520 nm                                                                                                    |  |  |  |
|                                    | <ul> <li>Replace the test mix, buffer, and capillary, and then do the<br/>calibration again. If the issue continues, then contact SCIEX<br/>Technical Support at sciex.com/request-support.</li> </ul> |  |  |  |

## No Step Change Detected

The LIF calibration compares detector signals from a nonfluorescent solution and a known fluorescent solution. When a rinse with nonfluorescent solution is done and then followed by a rinse with fluorescent solution, the first part of the detector signal should be near zero and the second part should be near the target fluorescent value. This detector output is in the shape of a step and is referred to as a *step change*. If a step change is not seen, then the applicable solutions are not passing the detector or the detector cannot detect the solutions.

- 1. Make sure that the switch on the right side of the laser is in the ON position.
- 2. Make sure that the laser that was supplied with the system is connected and the LASER ON light is illuminated.
- 3. To make sure that the solution goes through the capillary, from buffer inlet position A1 to an empty buffer vial in outlet position B1, use Direct Control to do a pressure rinse with CE Grade water at 20 psi for 5 minutes.
- 4. When the rinse starts, open the sample cover. Look at the outlet end of the capillary in position B1.
  - If there are droplets on the outlet end of the capillary, then do step 6.
  - If there are no droplets on the outlet end of the capillary, then the capillary is blocked or the system has a pressure failure. Continue with the next step.
- 5. Replace the capillary, and then do the pressure rinse again.
  - If there are still no droplets on the outlet end of the capillary, then contact SCIEX Technical Support at sciex.com/request-support.
  - If there are droplets on the outlet end of the capillary, then the detection system is the only possible cause. Continue with the next step.
- 6. Make sure that the correct filters are installed in the LIF detector.

7. If no step change is detected, then do the calibration procedure again. Refer to the section: Calibrate the LIF Detector (Optional).

If the calibration procedure has been done more than 3 times, then manually set the calibration correction factor (CCF) to 1.0, and then calibrate the LIF detector again.

If the LIF detector calibration continues to fail, then contact SCIEX Technical Support at sciex.com/request-support.

# **Contact Us**

# **Customer Training**

- In North America: NA.CustomerTraining@sciex.com
- In Europe: Europe.CustomerTraining@sciex.com
- Outside the EU and North America, visit sciex.com/education for contact information.

# **Online Learning Center**

SCIEX Now Learning Hub

# **Purchase Supplies and Reagents**

Reorder SCIEX supplies and reagents online at store.sciex.com. To set up an order, use the account number, found on the quote, order confirmation, or shipping documents. Currently, customers in the United States, Canada, United Kingdom, Belgium, Netherlands, France, Germany, and Switzerland have access to the online store, but access will be extended to other countries in the future. For customers in other countries, contact a local SCIEX representative.

# **SCIEX Support**

SCIEX and its representatives maintain a staff of fully-trained service and technical specialists located throughout the world. They can answer questions about the system or any technical issues that might arise. For more information, visit the SCIEX website at sciex.com or contact us in one of the following ways:

- sciex.com/contact-us
- sciex.com/request-support

# Cybersecurity

For the latest guidance on cybersecurity for SCIEX products, visit sciex.com/productsecurity.

# Documentation

This version of the document supersedes all previous versions of this document.

To see this document electronically, Adobe Acrobat Reader is required. To download the latest version, go to <a href="https://get.adobe.com/reader">https://get.adobe.com/reader</a>.

To find software product documentation, refer to the release notes or software installation guide that comes with the software.

To find hardware product documentation, refer to the documentation that comes with the system or component.

The latest versions of the documentation are available on the SCIEX website, at sciex.com/ customer-documents.

**Note:** To request a free, printed version of this document, contact sciex.com/contact-us.